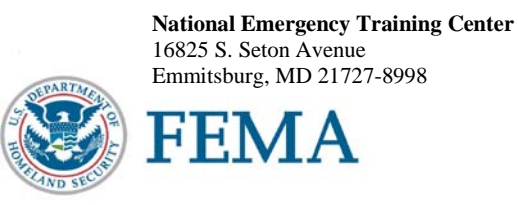

R670

Dear National Fire Academy Student:

Congratulations on being selected to attend the *Developing and Implementing Public Policy* course at the National Fire Academy (NFA). The purpose of the course is to empower students with the ability to create, evaluate, and defend public policy in their home community. The course is also designed to facilitate understanding of how codes and regulations can be used as an effective component in fire prevention, fire mitigation, and overall community risk reduction.

There is a precourse assignment located on the Web site at http://www.usfa.fema.gov/nfa/pre-course/ to prepare you for the course. A checklist found in the precourse material is to be completed and submitted 2 weeks prior to your class start date. Information on where to send the precourse material is located in the package.

If you decide to bring your laptop computer, you are responsible for the security and maintenance of your equipment. NFA cannot provide you with computer software, hardware, or technical support. Wi-Fi is now available in the dormitory rooms. There are a limited number of 120-volt AC outlets in the classrooms. A Student Computer Lab is located in Building D and available to all students to use. It is open daily with technical support provided in the evenings.

Also, the end of class graduation ceremony is an important part of the course and you are expected to attend. Please do not make any travel arrangements to leave campus until after graduation.

Should you need additional information related to course content or requirements, please feel free to contact Mary Marchone, Fire Prevention Management Training Specialist at (301) 447-1476 or email at Mary.Marchone@fema.dhs.gov

Sincerely,

mi f. Omial

Dr. Denis Onieal, Superintendent National Fire Academy U.S. Fire Administration

August 2012

# DEVELOPING AND IMPLEMENTING PUBLIC POLICY

# PRECOURSE ASSIGNMENT

# TABLE OF CONTENTS

| NTRODUCTION TO THE DEVELOPING AND IMPLEMENTING PUBLIC POLICY   |   |
|----------------------------------------------------------------|---|
| COURSE                                                         | 3 |
| DEVELOPING AND IMPLEMENTING PUBLIC POLICY PRECOURSE ASSIGNMENT |   |
| CHECKLIST                                                      | 5 |
| PART 1: BUILDING A DEMOGRAPHIC PROFILE OF YOUR COMMUNITY       | 6 |
| Use American FactFinder                                        | 7 |
| Assignment for Part 13                                         | 6 |
| PART 2: BUILDING A RISK PROFILE OF YOUR COMMUNITY              | 0 |
| Assignment for Part 24                                         | 0 |
| PART 3: PUBLIC POLICY IN YOUR COMMUNITY                        | 2 |
| Assignment for Part 34                                         | 2 |

#### INTRODUCTION TO THE DEVELOPING AND IMPLEMENTING PUBLIC POLICY COURSE

Welcome to *Developing and Implementing Public Policy* (DIPP). DIPP empowers students with the ability to create, evaluate, and defend public policy in their home community.

The course is designed to facilitate understanding of how codes and regulations can be used as an effective component in fire prevention, fire mitigation, and overall community risk reduction. The course will address how to:

- use a community risk assessment to prioritize risk;
- develop a problem statement and recommend a strategic prevention intervention using public policy;
- design a strategy to build support for a public policy;
- develop and submit a proposal for a public policy;
- understand the public policy issue resolution process; and
- market, apply, and evaluate a new or modified public policy.

Public policy is a potentially effective but often underused component of risk reduction. Recall that the most effective risk-reduction strategies employ the use of combined prevention interventions to include

- public education;
- engineering and technology;
- enactment and enforcement;
- economic incentives to support prevention; and
- emergency response.

Public policy has been recognized for many decades as a key component of an integrated risk-reduction strategy. The 1947 President's Conference on Fire Prevention called for use of public policy as a component for reducing the impact of fire. That recommendation was echoed again during the first Wingspread Conference in 1966 and three additional times during subsequent Wingspread Conferences.

Perhaps the strongest recommendation to use public policy as a means of preventing or mitigating the effects of fire came in the benchmark report America Burning, published in 1973. These recommendations were also stressed in subsequent reports that have occurred nearly every decade since. The most recent call for use of public policy as an integrated component of prevention/mitigation of risk appears in the Vision 20/20 report.

If you are not familiar with the 1947 President's Conference on Fire Prevention, the America Burning series, or the Vision 20/20 initiative, please review these topics prior to attending the National Fire Academy (NFA). The documents/initiative will be discussed in class and you should be familiar with them. Information on the 1947 President's

Conference and the America Burning series can be found on the U.S. Fire Administration (USFA) Web site at www.usfa.fema.gov Information on Vision 20/20 can be found at www.strategicfire.org

Public policy can play a critical role in risk prevention and mitigation because it may require the application of all types of prevention interventions. Because all members of our industry have a duty to help apply public policy at the local level, the target population for DIPP is broad. It includes fire marshals, building officials, public educators, inspectors, plan reviewers, investigators, officers, and other public officials.

Most NFA courses require completion of a precourse assignment. The assignment for DIPP is a multistep process where you will

- conduct a community risk assessment to create a profile of the local community;
- prioritize risks that currently (or potentially may affect) your constituency;
- explore priority risks and consider if public policy should be considered as a component of an intervention strategy;
- identify and evaluate the effectiveness of a policy that has been developed within your organization or the community that applies to risk reduction;
- identify and describe the fire/building codes used in your community;
- research the process for proposing, adopting, or modifying public policy in the community you serve; and
- attend or watch a meeting of the city council, county commission, or township supervisors to explore local democracy in action.

**Completion of the precourse assignment is mandatory for acceptance into DIPP.** Information from the assignment will be used to process in-class activities and ultimately develop a draft plan for using public policy as part of an integrated prevention/ mitigation strategy in the community you protect. You should bring the information collected as part of the precourse assignment with you to the NFA.

A checklist for the assignment is included for your benefit and serves as record of completion. **Only send the completed checklist** to the NFA's Training Specialist of Fire Prevention Management. It is due no later than 1 week in advance of the course. Directions on how to send the document are located on the checklist.

Name: \_\_\_\_\_ Date of Class: \_\_\_\_\_ Email: \_\_\_\_\_

| Date<br>Completed | Precourse Assignment Checklist                                                                                                    |
|-------------------|----------------------------------------------------------------------------------------------------|
|                   |                                                                                                    |
|                   | Part 1: Building a Demographic Profile of Your Community                                                                                                    |
|                   | Use American FactFinder to help create a demographical, social, economic, and housing profile of your community.                                                                            |
|                   | Profile how your community has developed and changed over the past 10 years.                                                                                                    |
|                   |                                                                                                    |
|                   | Predict what your community may look like 10 years from now.                                                                                                    |
|                   | Dest 0. Desileling a Diale Destile of Very Osymptotics                                                                                                    |
|                   | Part 2: Building a Risk Profile of Your Community                                                                                                    |
|                   |                                                                                                    |
|                   | Identify and profile five priority fire risks in your home community.                                                                                                    |
|                   |                                                                                                    |
|                   | Part 3: Public Policy in Your Community                                                                                                    |
|                   |                                                                                                    |
|                   | Identify a recently created or modified standard operating procedure (SOP) from your organization. Respond to the directives in the precourse assignment.                                   |
|                   |                                                                                                    |
|                   | Identify a public policy (or specific prevention campaign) that has been developed in your community that applies to risk reduction. Respond to the directives in the precourse assignment. |
|                   |                                                                                                    |
|                   | Identify and describe the fire/building codes used in your community.                                                                                                    |
|                   |                                                                                                    |
|                   | Identify your community's ISO rating.                                                                                                    |
|                   |                                                                                                    |
|                   | Research the process for proposing, adopting, and modifying public policy in the community you serve.                                                                                       |
|                   |                                                                                                    |
|                   | Attend (or watch) a meeting of the local legislative body. Respond to the directives listed in the precourse assignment.                                                                    |
|                   |                                                                                                    |
|                   | Send Precourse Assignment Checklist to:<br>Mary Marchone, Training Specialist<br>Email: <u>Mary.marchone@fema.dhs.gov</u><br>Fax: 301-447-1372; Phone: 301-447-1476                         |

## PART 1: BUILDING A DEMOGRAPHIC PROFILE OF YOUR COMMUNITY

#### Introduction

The National Fire Academy is an institution of higher education dedicated to serving the emergency services. Many NFA courses require completing a precourse assignment. The purpose of this requirement is so you come to the academy with baseline information that can be utilized to enhance your learning experience and create an action plan to apply in your home community.

A core component of most precourse assignments includes a community risk assessment of the service area you are responsible for. This assessment entails locating, collecting, and evaluating both people and problem-related data.

This tutorial provides an introduction of how to gather both. Let's start with people-related data.

#### People-related Data

People-related data can create a demographic profile of your community. In addition to showing where people live, it can identify how they live. A good profile will explain the social, cultural, and economic composition of the area you protect.

One of the most reliable sources of demographic information is the U.S. Census Bureau. Data for the Decennial Census is collected by the Bureau every ten years. Data from the Decennial Census is utilized to determine congressional districts. The Decennial Census seeks to determine the *number of people* who live in a community.

A second type of census, the American Community Survey (ACS), is as an on-going task of the Bureau. The American Community Survey is mailed to over three million U.S. residents annually. The Bureau's goal is to survey each U.S. resident every seven years to create demographic profiles of local communities. ACS data is important to risk reduction specialists because it provides information about *where <u>and</u> how* people live.

Data from the American Community Survey is available to the public through the American FactFinder database. FactFinder is an important tool for risk reduction practitioners because it allows us to explore demographic data both community-wide and by census tracts. Census tracts are defined geographical areas within a city, town, county, or village. Each tract carries a numerical identification.

Census bureau data is collected and analyzed by trained professionals. It is made available for public use though the Bureau's website. Part One of this tutorial will show you how to use the Bureau's site.

#### Use American FactFinder

 To get started, go to the Bureau's website located at <u>www.census.gov</u>. Once you are there, you should see a screen that looks like the one displayed in the screen shot shown below. Go to the Data section on the top of the Census Bureau's home page. Click on the *American FactFinder* link.

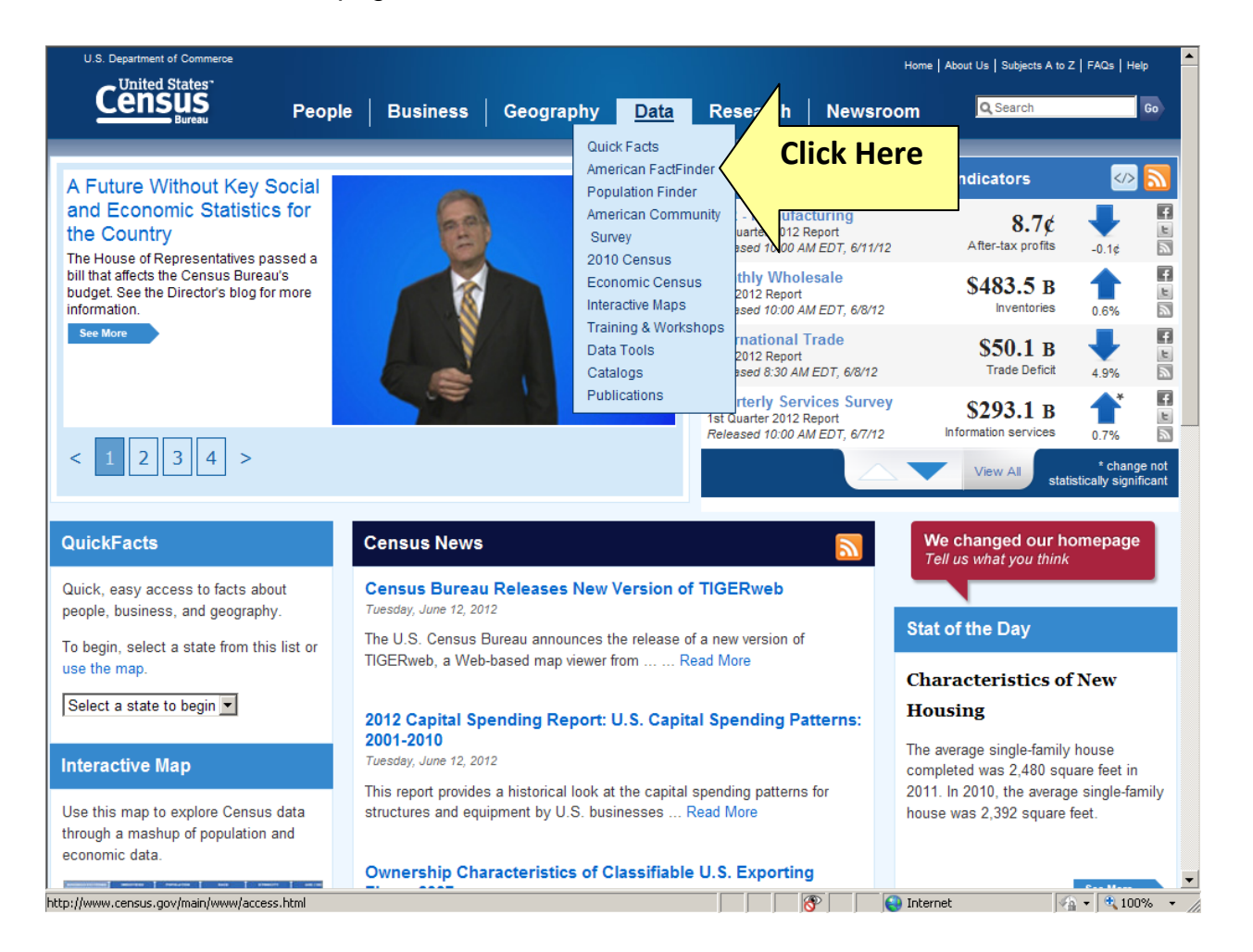

2. Upon arriving at the FactFinder site, you should see the screen displayed below. Enter the name of your community (city *or* county – plus the state); then hit Go.

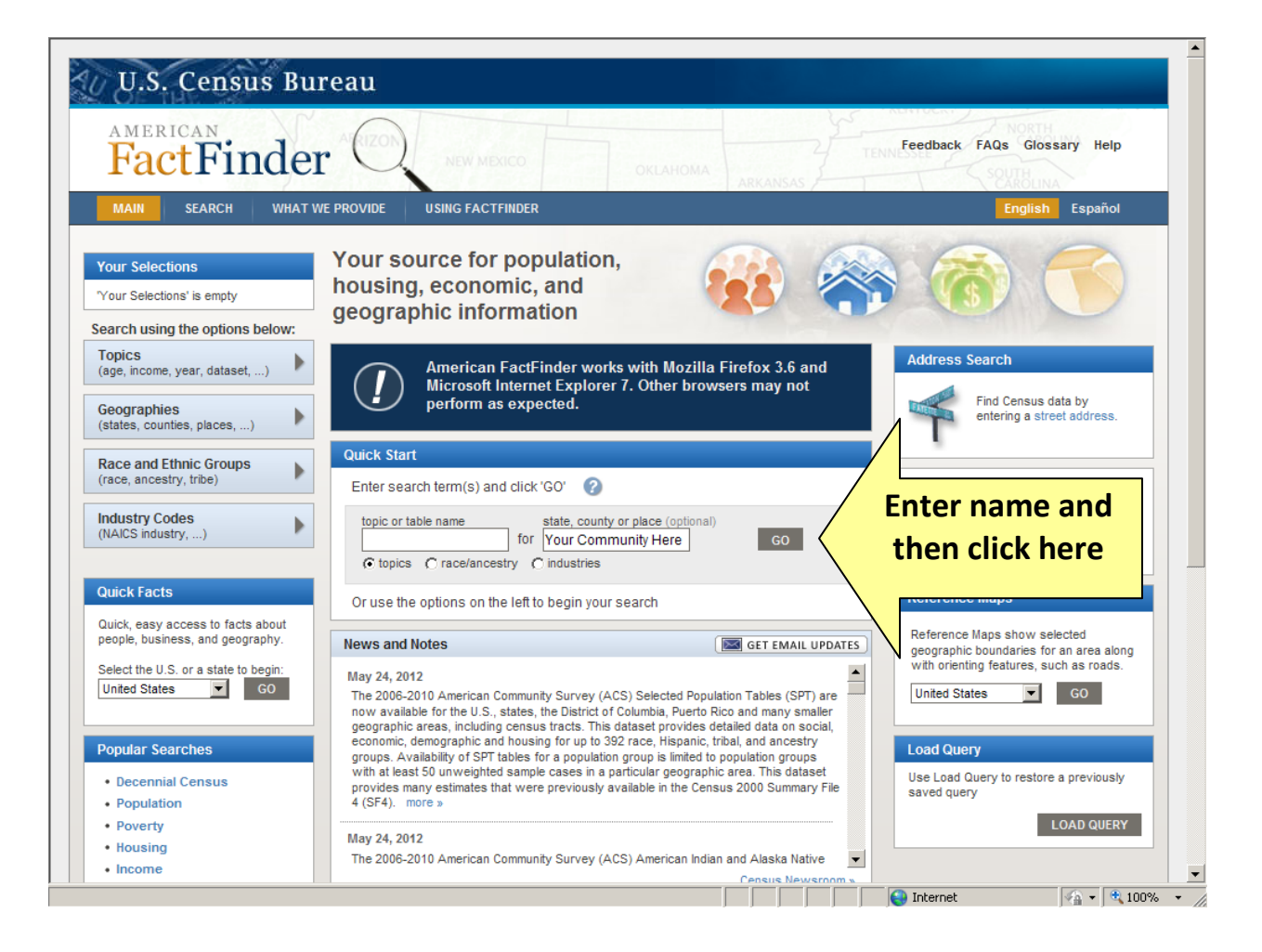

3. For the sake of this tutorial, we entered Hagerstown, Maryland as the example community. The following series of screen shots will walk you through the various types of demographical data that is available about a community at-large.

We will begin by examining data from the Decennial Census and then ascend to data from the American Community Survey.

| MAIN SEARCH WH                                                                                                    | T WE PROVIDE USING FACTFINDER                                                                                                    | Feedback FAQs Glossary Help                                                                                                    |
|----------------------------------------------------------------------------------------------------|----------------------------------------------------------------------------------------------------|----------------------------------------------------------------------------------------------------|
| Search - Use the optic                                                                                                    | ns on the left (topics, geographies,) to narrow your sea                                                                                                    | rch results                                                                                                    |
| our Selections                                                                                                    | Community Facts                                                                                                    | HIDE 🛣                                                                                                    |
| earch using<br>ace within State<br>agerstown city, Maryland 😯<br>clear all selections and<br>start a new search<br>arch using the options below:<br>opics<br>age, income, year, dataset,) | Hagerstown city, Maryland:         2010 Census         Population, Age, Sex, Race, Households and Housing         American Community Survey         Education, Marital Status, Relationships, Fertility, Grandpare Income, Employment, Occupation, Commuting to Work         Occupancy and Structure, Housing Value and Costs, Utilities         Sex and Age, Race, Hispanic Origin, Housing Units                                                                                                    | Click Here for<br>Decennial Data                                                                                                    |
| eographies<br>tates, counties, places,)                                                                                                    | Find other popular data using State and County Quickfacts.                                                                                                    | r Selections' per page: 25 -                                                                                                    |
| eographies<br>tates, counties, places,)<br>ace and Ethnic Groups<br>ace, ancestry, tribe)                                                                                                 | Find other popular data using State and County Quickfacts.         Search Results: 1-25 of 9,137 tables and other products match 'Your         Selected:       View         Download       Compare         Netroeuroper secretar       Compare                                                                                                    | r Selections' per page: 25 -<br>ear All ?                                                                                                    |
| eographies<br>tates, counties, places,)<br>ace and Ethnic Groups<br>ace, ancestry, tribe)<br>dustry Codes<br>AICS industry,)                                                              | Find other popular data using State and County Quickfacts.         Search Results: 1-25 of 9,137 tables and other products match 'You         Selected:       View         Download       Compare         Narrow your search:       GO                                                                                                    | r Selections' per page: 25 -<br>ear All ? 1 2 3 4 5 •                                                                                                    |
| eographies<br>tates, counties, places,)<br>ace and Ethnic Groups<br>ace, ancestry, tribe)<br>dustry Codes<br>(AICS industry,)                                                             | Find other popular data using State and County Quickfacts.         Search Results: 1-25 of 9,137 tables and other products match 'Your         Selected:       View         Download       Compare         Narrow your search:       GO         ID       Table, File or Document Title         DP-1       Profile of General Population and Housing Characteristics:                                                                                                    | Selections' per page: 25 ear All      Dataset     2010 Demographic Profile SF                                                                                                    |
| eographies<br>tates, counties, places,)<br>ace and Ethnic Groups<br>ace, ancestry, tribe)<br>dustry Codes<br>(AICS industry,)                                                             | Find other popular data using State and County Quickfacts.         Search Results: 1-25 of 9,137 tables and other products match 'Your         Selected:       View         Download       Compare         ID       Table, File or Document Title         DP-1       Profile of General Population and Housing Characteristics:         2010       DP-1                                                                                                    | r Selections' per page: 25 • ear All ? Dataset  About 2010 Demographic Profile SF 2010 SF2 100% Data ?                                                                                                    |
| eographies<br>tates, counties, places,)<br>ace and Ethnic Groups<br>ace, ancestry, tribe)<br>dustry Codes<br>IAICS industry,)                                                             | Find other popular data using State and County Quickfacts.         Search Results: 1-25 of 9,137 tables and other products match 'You         Selected:       View         Download       Compare         ID       Table, File or Document Title         DP-1       Profile of General Population and Housing Characteristics:         2010       DP-1         Profile of General Population and Housing Characteristics:         2010         DP-1         SELECTED SOCIAL CHARACTERISTICS IN THE UNITED STATES                                                                                                    | Selections'     per page:     25 •       ear All     ?     1 2 3 4 5 • <ul> <li>Dataset</li> <li>About</li> <li>2010 Demographic Profile SF</li> <li>2010 SF2 100% Data</li> <li>2010 ACS 3-year estimates</li> <li>?</li> </ul>                                                                                                    |
| eographies<br>tates, counties, places,)<br>ace and Ethnic Groups<br>ace, ancestry, tribe)<br>dustry Codes<br>(AICS industry,)                                                             | Find other popular data using State and County Quickfacts.         Selected:       View         Download       Compare         ID       Table, File or Document Title         DP-1       Profile of General Population and Housing Characteristics:         2010       DP-1         Profile of General Population and Housing Characteristics:         2010       DP-1         Profile of General Population and Housing Characteristics:         2010       DP02         SELECTED SOCIAL CHARACTERISTICS IN THE UNITED STATES         DP02       SELECTED SOCIAL CHARACTERISTICS IN THE UNITED STATES                                                                                                    | Selections'       per page:       25 •         ear All       2       1       2       3       4       5       >         Image: Dataset       Image: Dataset       Image: Dataset       Image: Dataset       About         Image: Dataset       Image: Dataset <thimage: dataset<="" th=""> <thimage: dataset<<="" td=""></thimage:></thimage:> |
| eographies<br>tates, counties, places,)<br>ace and Ethnic Groups<br>ace, ancestry, tribe)<br>dustry Codes<br>(AICS industry,)                                                             | Find other popular data using State and County Quickfacts.         Selected:       View         Download       Compare         ID       Table, File or Document Title         DP-1       Profile of General Population and Housing Characteristics:         2010       DP-1         Profile of General Population and Housing Characteristics:         2010         DP-1         Profile of General Population and Housing Characteristics:         2010         DP-1         SELECTED SOCIAL CHARACTERISTICS IN THE UNITED STATES         DP02       SELECTED SOCIAL CHARACTERISTICS IN THE UNITED STATES         DP02       SELECTED SOCIAL CHARACTERISTICS IN THE UNITED STATES         DP02       SELECTED SOCIAL CHARACTERISTICS IN THE UNITED STATES         DP02       SELECTED SOCIAL CHARACTERISTICS IN THE UNITED STATES                                                                                                    | Selections' per page: 25 •   ear All ? 1 2 3 4 5 •   * Dataset *   About ?   2010 Demographic Profile SF ?   2010 DEmographic Profile SF ?   2010 ACS 3-year estimates ?   2010 ACS 5-year estimates ?   2010 ACS 5-year estimates ?   2010 ACS 5-year estimates ?   2010 ACS 5-year estimates ?                                                                                                    |
| eographies<br>tates, counties, places,)<br>ace and Ethnic Groups<br>ace, ancestry, tribe)<br>dustry Codes<br>(AICS industry,)                                                             | Find other popular data using State and County Quickfacts.         Selected:       View         Download       Compare         Classical Compare       Classical Compare         Narrow your search:       GO         ID       Table, File or Document Title         DP-1       Profile of General Population and Housing Characteristics:         2010       DP-1         Profile of General Population and Housing Characteristics:         2010       DP02         SELECTED SOCIAL CHARACTERISTICS IN THE UNITED STATES         DP02       SELECTED SOCIAL CHARACTERISTICS IN THE UNITED STATES         DP02       SELECTED SOCIAL CHARACTERISTICS IN THE UNITED STATES         DP02       SELECTED SOCIAL CHARACTERISTICS IN THE UNITED STATES         DP02       SELECTED SOCIAL CHARACTERISTICS IN THE UNITED STATES         DP03       SELECTED SOCIAL CHARACTERISTICS IN THE UNITED STATES         DP03       SELECTED SOCIAL CHARACTERISTICS IN THE UNITED STATES         DP03       SELECTED SOCIAL CHARACTERISTICS IN THE UNITED STATES         DP03       SELECTED SOCIAL CHARACTERISTICS IN THE UNITED STATES | r Selections' per page: 25 •   ear All ? 1 2 3 4 5 •   * Dataset *   2010 Demographic Profile SF ?   2010 ACS 3-year estimates ?   2010 ACS 5-year selected Population ?   2010 ACS 5-year estimates ?   2010 ACS 5-year selected Population ?   2010 ACS 3-year estimates ?                                                                                                    |

4. The screen shot displayed below represents only a small portion of what is available pertinent to the 2010 Decennial Census. Be sure to scroll down and see all of the data available on both people and housing characteristics.

|                                                                         | MAIN SEARCH WHAT WE PROVIDE                                                                                                    | USING FACTFINDER                                                                                                    |                                                                                                    |                                                  | Fe                        | edback FAQs  | Glossary Help   |
|-------------------------------------------------------------------------|----------------------------------------------------------------------------------------------------|----------------------------------------------------------------------------------------------------|----------------------------------------------------------------------------------------------------|--------------------------------------------------|---------------------------|--------------|-----------------|
|                                                                         |                                                                                                    |                                                                                                    |                                                                                                    |                                                  |                           |              |                 |
| 1                                                                       | esults - Click Back to Sea                                                                                                    | Iselect other table                                                                                                    | es or deodrap                                                                                                    | hies                                             |                           |              |                 |
|                                                                         |                                                                                                    | hen ready to r                                                                                                    | return to re                                                                                                    | eturn to 🛛 🖓                                     | Description of            |              |                 |
|                                                                         | BACK TO SEARCH                                                                                                    | he previous so                                                                                                    | creen, click                                                                                                    | chere.                                           | Result 1 of               |              | VIEW ALL AS PUP |
|                                                                         |                                                                                                    |                                                                                                    |                                                                                                    |                                                  |                           |              |                 |
| D                                                                       | P-1 Profile of Genera                                                                                                    | Ilation and Housing (                                                                                                    | Characteristics: 2                                                                                                    | 2010                                             |                           |              |                 |
|                                                                         | 2010 Demographic Pro                                                                                                    | file Data                                                                                                    |                                                                                                    |                                                  |                           |              |                 |
|                                                                         | 2010 20110 3.4 p.110 1.10                                                                                                    |                                                                                                    |                                                                                                    |                                                  |                           |              |                 |
|                                                                         | Table Manuel                                                                                                    |                                                                                                    |                                                                                                    |                                                  |                           |              |                 |
|                                                                         | Table view                                                                                                    |                                                                                                    |                                                                                                    |                                                  |                           |              |                 |
|                                                                         |                                                                                                    | an Lange I B                                                                                                    |                                                                                                    |                                                  |                           |              |                 |
|                                                                         | Actions: Modify Table Bookma                                                                                                    | ark 📄 Print 📗                                                                                                    | Download                                                                                                    | ( Create a Map                                   |                           |              |                 |
|                                                                         |                                                                                                    |                                                                                                    |                                                                                                    |                                                  |                           |              |                 |
|                                                                         |                                                                                                    |                                                                                                    |                                                                                                    | Et Mar                                           | Coography Na              | too   🖻 1/50 | w Table Natas   |
|                                                                         |                                                                                                    |                                                                                                    |                                                                                                    | I vie                                            | w Geography No            | vies Ne      | w Table Notes   |
|                                                                         |                                                                                                    |                                                                                                    |                                                                                                    |                                                  |                           |              |                 |
|                                                                         | NOTE E LA CARACTERISTICA DE LA CARACTERISTICA                                                                                                    |                                                                                                    |                                                                                                    |                                                  |                           | c            |                 |
|                                                                         | NOTE: For more information on confidentiality prote                                                                                                    | ection, nonsampling error, ar                                                                                                    | nd definitions, see htt                                                                                                   | tp://www.census.gov/proc                         | d/cen2010/doc/dps         | f.pdf.       |                 |
|                                                                         | NOTE: For more information on confidentiality prote                                                                                                    | ection, nonsampling error, ar                                                                                                    | nd definitions, see htt                                                                                                   | tp://www.census.gov/proc                         | d/cen2010/doc/dps         | f.pdf.       |                 |
|                                                                         | NOTE: For more information on confidentiality prote<br>Geography: Hagerstown city, Maryland 💌                                                                                                    | ection, nonsampling error, ar                                                                                                    | nd definitions, see htt                                                                                                   | p://www.census.gov/proc                          | d/cen2010/doc/dps         | f.pdf.       |                 |
| ~                                                                       | NOTE: For more information on confidentiality prote<br>Geography: Hagerstown city, Maryland 💌<br>Subject                                                                                                    | ection, nonsampling error, ar<br>Number                                                                                                    | nd definitions, see htt                                                                                                   | tp://www.census.gov/proc                         | d/cen2010/doc/dps         | f.pdf.       |                 |
|                                                                         | NOTE: For more information on confidentiality prote<br>Geography: Hagerstown city, Maryland 💌<br>Subject<br>SEX AND AGE                                                                                                    | ection, nonsampling error, ar                                                                                                    | nd definitions, see htt                                                                                                   | tp://www.census.gov/proc                         | d/cen2010/doc/dps         | f.pdf.       |                 |
| ^<br>1                                                                  | NOTE: For more information on confidentiality prote<br>Geography: Hagerstown city, Maryland<br>Subject<br>SEX AND AGE<br>Total population                                                                                                    | ection, nonsampling error, an<br>Number<br>39,662                                                                                                    | Percent                                                                                                    | p://www.census.gov/proc                          | d/cen2010/doc/dps         | f.pdf.       |                 |
| ^1<br>186<br>of                                                         | NOTE: For more information on confidentiality prote<br>Geography: Hagerstown city, Maryland<br>Subject<br>SEX AND AGE<br>Total population<br>Under 5 years                                                                                                    | ection, nonsampling error, an<br>Number<br>39,662<br>3,432                                                                                                    | Percent<br>100.0<br>8.7                                                                                                   | p://www.census.gov/proc                          | d/cen2010/doc/dps         | f.pdf.       |                 |
|                                                                         | NOTE: For more information on confidentiality proto<br>Geography: Hagerstown city, Maryland<br>Subject<br>SEX AND AGE<br>Total population<br>Under 5 years<br>5 to 9 years                                                                                                    | Number           39,662         3,432         2,876                                                                                                    | Percent<br>100.0<br>8.7<br>7.3                                                                                            | p://www.census.gov/proc                          | d/cen2010/doc/dps<br>down | f.pdf.       |                 |
| <1<br>186<br>186<br>186<br>186<br>186<br>186<br>186<br>186<br>186<br>18 | NOTE: For more information on confidentiality prote<br>Geography: Hagerstown city, Maryland<br>Subject<br>SEX AND AGE<br>Total population<br>Under 5 years<br>5 to 9 years<br>10 to 14 years                                                                                                    | ection, nonsampling error, ar<br>Number<br>39,662<br>3,432<br>2,876<br>2,511                                                                                                    | Percent<br>100.0<br>8.7<br>7.3<br>6.3                                                                                     | p://www.census.gov/proc<br>Scroll<br>for r       | down<br>nore              | f.pdf.       |                 |
| <pre> &lt; ^ 1</pre>                                                    | NOTE: For more information on confidentiality prote<br>Geography: Hagerstown city, Maryland<br>Subject<br>SEX AND AGE<br>Total population<br>Under 5 years<br>5 to 9 years<br>10 to 14 years<br>15 to 19 years                                                                                                    | Number<br>39,662<br>3,432<br>2,876<br>2,511<br>2,403                                                                                                    | Percent<br>100.0<br>8.7<br>7.3<br>6.3<br>6.1                                                                              | p://www.census.gov/proc<br>Scroll<br>for r<br>da | down<br>nore              | f.pdf.       |                 |
| <pre> &lt;&lt; 1</pre>                                                  | NOTE: For more information on confidentiality proto<br>Geography: Hagerstown city, Maryland<br>Subject<br>SEX AND AGE<br>Total population<br>Under 5 years<br>5 to 9 years<br>10 to 14 years<br>15 to 19 years<br>20 to 24 years                                                                                                    | Number           39,662           3,432           2,876           2,511           2,403           2,718                                                                                                    | Percent<br>100.0<br>8.7<br>7.3<br>6.1<br>6.9                                                                              | p://www.census.gov/proc<br>Scroll<br>for r<br>da | down<br>nore<br>ita.      | f.pdf.       |                 |
| <pre> &lt; ^ 1</pre>                                                    | NOTE: For more information on confidentiality proto<br>Geography: Hagerstown city, Maryland<br>Subject<br>SEX AND AGE<br>Total population<br>Under 5 years<br>5 to 9 years<br>10 to 14 years<br>15 to 19 years<br>20 to 24 years<br>25 to 29 years                                                                                                    | Number           39,662         3,432         2,876           2,876         2,511         2,403         2,718           3,227         3,227         3,227         3,227                                                                                                    | Percent<br>100.0<br>8.7<br>7.3<br>6.3<br>6.1<br>6.9<br>8.1                                                                | p://www.census.gov/proc<br>Scroll<br>for r<br>da | down<br>nore<br>tta.      | f.pdf.       |                 |
| <pre></pre>                                                             | NOTE: For more information on confidentiality proto<br>Geography: Hagerstown city, Maryland<br>Subject<br>SEX AND AGE<br>Total population<br>Under 5 years<br>5 to 9 years<br>10 to 14 years<br>25 to 29 years<br>25 to 29 years<br>30 to 34 years                                                                                                    | ection, nonsampling error, ar<br>Number<br>39,662<br>3,432<br>2,876<br>2,511<br>2,403<br>2,718<br>3,227<br>2,888                                                                                                    | Percent<br>100.0<br>8.7<br>7.3<br>6.3<br>6.1<br>6.9<br>8.1<br>7.3                                                         | p://www.census.gov/proc<br>Scroll<br>for r<br>da | down<br>more<br>ita.      | f.pdf.       |                 |
|                                                                         | NOTE: For more information on confidentiality prote<br>Geography: Hagerstown city, Maryland<br>Subject<br>SEX AND AGE<br>Total population<br>Under 5 years<br>5 to 9 years<br>15 to 19 years<br>20 to 24 years<br>25 to 29 years<br>30 to 34 years<br>35 to 39 years                                                                                                    | ection, nonsampling error, ar<br>39,662<br>3,432<br>2,876<br>2,511<br>2,403<br>2,718<br>3,227<br>2,888<br>2,588<br>2,588                                                                                                    | Percent<br>100.0<br>8.7<br>7.3<br>6.3<br>6.1<br>6.9<br>8.1<br>7.3<br>6.5                                                  | p://www.census.gov/proc<br>Scroll<br>for r<br>da | down<br>nore<br>ita.      | f.pdf.       |                 |
|                                                                         | NOTE: For more information on confidentiality proto<br>Geography: Hagerstown city, Maryland<br>Subject<br>SEX AND AGE<br>Total population<br>Under 5 years<br>5 to 9 years<br>10 to 14 years<br>15 to 19 years<br>20 to 24 years<br>25 to 29 years<br>30 to 34 years<br>35 to 39 years<br>40 to 44 years                                                                                                    | Number           39,662           3,432           2,876           2,511           2,403           2,718           3,227           2,888           2,566           2,566                                                                                                    | Percent<br>100.0<br>8.7<br>7.3<br>6.3<br>6.1<br>6.9<br>8.1<br>7.3<br>6.5<br>6.7                                           | p://www.census.gov/proc<br>Scroll<br>for r<br>da | down<br>nore<br>ita.      | f.pdf.       |                 |
| <pre> &lt;&lt; 1</pre>                                                  | NOTE: For more information on confidentiality proto<br>Geography: Hagerstown city, Maryland<br>Subject<br>SEX AND AGE<br>Total population<br>Under 5 years<br>5 to 9 years<br>10 to 14 years<br>25 to 29 years<br>30 to 34 years<br>35 to 39 years<br>40 to 44 years<br>45 to 49 years                                                                                                    | Number           39,662         3,432         2,876         2,511         2,403         2,718         3,227         2,888         2,566         2,645         2,645         2,645         2,645         2,645         2,645         2,645         2,645         2,645         2,645         2,645         2,645         2,645         2,645         2,645         2,645         2,645         2,645         2,645         2,645         2,645         2,645         2,645         2,645         2,645         2,645         2,645         2,645         2,645         2,645         2,645         2,645         2,645         2,645         2,645         2,645         2,645         2,645         2,645         2,645         2,645         2,645         2,645         2,645         2,645         2,645         2,645         2,645         2,645         2,645         2,645         2,645         2,645         2,645         2,645         2,645         2,645         2,645         2,645         2,645         2,645         2,645         2,645         2,645         2,645         2,645         2,645         2,645         2,645         2,645         2,645         2,645         2,645         2,645         2,645         2,645         2,645         2 | Percent<br>100.0<br>8.7<br>7.3<br>6.3<br>6.1<br>6.9<br>8.1<br>7.3<br>6.5<br>6.7<br>7.0                                    | p://www.census.gov/proc<br>Scroll<br>for r<br>da | down<br>nore<br>ita.      | f.pdf.       |                 |
| <pre> &lt; ^ 1</pre>                                                    | NOTE: For more information on confidentiality proto<br>Geography: Hagerstown city, Maryland<br>Subject<br>SEX AND AGE<br>Total population<br>Under 5 years<br>5 to 9 years<br>15 to 19 years<br>20 to 24 years<br>20 to 24 years<br>30 to 34 years<br>35 to 39 years<br>40 to 44 years<br>45 to 49 years<br>50 to 54 years                                                                                             | Number           39,662           3,432           2,876           2,511           2,433           2,718           3,227           2,888           2,566           2,645           2,762           2,861                                                                                                    | Percent<br>100.0<br>8.7<br>7.3<br>6.3<br>6.1<br>6.9<br>8.1<br>7.3<br>6.5<br>6.7<br>7.0<br>6.6                             | Scroll<br>for r<br>da                            | down<br>nore<br>ita.      | f.pdf.       |                 |
|                                                                         | NOTE: For more information on confidentiality proto<br>Geography: Hagerstown city, Maryland ▼<br>Subject<br>SEX AND AGE<br>Total population<br>Under 5 years<br>5 to 9 years<br>10 to 14 years<br>15 to 19 years<br>20 to 24 years<br>25 to 29 years<br>30 to 34 years<br>35 to 39 years<br>40 to 44 years<br>45 to 49 years<br>50 to 54 years<br>50 to 54 years<br>50 to 54 years                                     | Number           39,662           39,452           2,876           2,511           2,403           2,718           3,227           2,888           2,566           2,845           2,762           2,610           2,610                                                                                                    | Percent<br>100.0<br>8.7<br>7.3<br>6.3<br>6.1<br>6.9<br>8.1<br>7.3<br>6.5<br>6.7<br>7.0<br>6.6<br>5.6                      | p://www.census.gov/proc                          | down<br>nore<br>ita.      | f.pdf.       |                 |
|                                                                         | NOTE: For more information on confidentiality proto<br>Geography: Hagerstown city, Maryland<br>Subject<br>SEX AND AGE<br>Total population<br>Under 5 years<br>10 to 14 years<br>15 to 19 years<br>25 to 29 years<br>30 to 34 years<br>35 to 39 years<br>40 to 44 years<br>55 to 49 years<br>50 to 54 years<br>50 to 54 years<br>50 to 54 years<br>50 to 54 years<br>50 to 54 years<br>50 to 54 years<br>50 to 54 years | Number           39,662         3,432         2,876         2,511         2,403         2,211         2,403         2,718         3,227         2,888         2,566         2,645         2,762         2,610         2,217         1,919         2,217         1,919         1,919         1,919         1,919         1,919         1,919         1,919         1,919         1,919         1,919         1,919         1,919         1,919         1,919         1,919         1,919         1,919         1,919         1,919         1,919         1,919         1,919         1,919         1,919         1,919         1,919         1,919         1,919         1,919         1,919         1,919         1,919         1,919         1,919         1,919         1,919         1,919         1,919         1,919         1,919         1,919         1,919         1,919         1,919         1,919         1,919         1,919         1,919         1,919         1,919         1,919         1,919         1,919         1,919         1,919         1,919         1,919         1,919         1,919         1,919         1,919         1,919         1,919         1,919         1,919         1,919         1,919         1,919         1,919         1 | Percent<br>100.0<br>8.7<br>7.3<br>6.3<br>6.1<br>6.9<br>8.1<br>7.3<br>6.5<br>6.7<br>7.0<br>6.6<br>5.6<br>4.8               | p://www.census.gov/proc                          | down<br>nore<br>ita.      | f.pdf.       |                 |
| ≪ < 1<br>186<br>186 > ≫                                                 | NOTE: For more information on confidentiality proto<br>Geography: Hagerstown city, Maryland<br>Subject<br>SEX AND AGE<br>Total population<br>Under 5 years<br>5 to 9 years<br>10 to 14 years<br>15 to 19 years<br>20 to 24 years<br>30 to 34 years<br>35 to 39 years<br>40 to 44 years<br>45 to 49 years<br>55 to 59 years<br>50 to 54 years<br>55 to 59 years<br>60 to 64 years<br>65 to 69 years                     | ection, nonsampling error, ar<br>Number<br>39,662<br>3,432<br>2,876<br>2,511<br>2,403<br>2,718<br>3,227<br>2,888<br>2,566<br>2,645<br>2,762<br>2,610<br>2,217<br>1,919<br>1,333                                                                                                    | Percent<br>100.0<br>8.7<br>7.3<br>6.3<br>6.1<br>6.9<br>8.1<br>7.3<br>6.5<br>6.7<br>7.0<br>6.6<br>5.6<br>4.8<br>3.4        | p://www.census.gov/proc                          | down<br>nore<br>ita.      | f.pdf.       |                 |
|                                                                         | NOTE: For more information on confidentiality proto<br>Geography: Hagerstown city, Maryland<br>Subject<br>SEX AND AGE<br>Total population<br>Under 5 years<br>5 to 9 years<br>15 to 19 years<br>20 to 24 years<br>25 to 29 years<br>30 to 34 years<br>35 to 39 years<br>40 to 44 years<br>45 to 49 years<br>55 to 59 years<br>50 to 54 years<br>55 to 59 years<br>60 to 64 years<br>65 to 69 years<br>70 to 74 years   | ection, nonsampling error, ar<br>39,662<br>39,662<br>2,876<br>2,511<br>2,403<br>2,718<br>3,227<br>2,888<br>2,566<br>2,645<br>2,762<br>2,610<br>2,217<br>1,919<br>1,333<br>1,073                                                                                                    | Percent<br>100.0<br>8.7<br>7.3<br>6.3<br>6.1<br>6.9<br>8.1<br>7.3<br>6.5<br>6.7<br>7.0<br>6.6<br>5.6<br>4.8<br>3.4<br>2.7 | p://www.census.gov/proc                          | down<br>nore<br>ita.      | f.pdf.       |                 |

Upon completing the exploration of general census data, go to the top of the screen and click on the Back to Search function.

5. Next, click on each of the four sections that display data from the American Community Survey. The Census Bureau strives to update this data on an ongoing basis. Each section will help you build an overall profile of your community at-large.

| U.S. Cellsus Bui                                                                                                    | eau                                                                                                    |                                                                                                    | FactFine                                                                                                    | der                                                                  |
|----------------------------------------------------------------------------------------------------|----------------------------------------------------------------------------------------------------|----------------------------------------------------------------------------------------------------|----------------------------------------------------------------------------------------------------|----------------------------------------------------------------------|
| MAIN SEARCH WHAT WE                                                                                                    | PROVIDE US                                                                                                    | SING FACTFINDER                                                                                                    | Feedback FAQs Glossa                                                                                                    | ry Help                                                              |
| Search - Use the options of                                                                                                    | on the left (to                                                                                                    | pics, geographies,) to narrow your searc                                                                                                    | h results                                                                                                    |                                                                      |
| Your Selections                                                                                                    | Community Fac                                                                                                    | ts                                                                                                    |                                                                                                    | HIDE 🛣                                                               |
| Search using<br>Place within State<br>Hagerstown city, Maryland<br>clear all selections and<br>start a new search<br>earch using the options below:<br>Topics<br>(age, income, year, dataset,)<br>Geographies | Hagerstown<br>2010 Census<br>Population,<br>American Con<br>Education, M<br>Income, Em<br>Occupancy a<br>Sex and Age<br>Find other pop | n city, Maryland:<br>Age, Sex, Race, Households and Housing<br>mmunity Survey<br>Marital Status, Relationships, Fertility, Grandparents<br>ployment, Occupation, Commuting to Work<br>and Structure, Housing Value and Costs, Utilities<br>e, Race, Hispanic Origin, Housing Units<br>pular data using State and County Quickfacts.                                                                                                    | Explore all four<br>these section                                                                                                    | of<br>s.                                                             |
| Race and Ethnic Groups<br>(race, ancestry, tribe)                                                                                                    | Search Results<br>Selected:                                                                                                    | s: 1-25 of 9,137 tables and other products match 'Your S<br>View   ] Download   🐁 Compare   📄 Clear<br>earch: GO                                                                                                    | election per pa                                                                                                    | ge: 25 -                                                             |
| Race and Ethnic Groups<br>(race, ancestry, tribe)                                                                                                    | Search Results<br>Selected:                                                                                                    | s: 1-25 of 9,137 tables and other products match 'Your S<br>View   Download   Compare   Clear<br>earch: GO<br>Table, File or Document Title                                                                                                    | election per pa<br>All 2 3<br>Dataset                                                                                                    | ge: 25 •<br>4 5 •<br>About                                           |
| Race and Ethnic Groups<br>(race, ancestry, tribe)                                                                                                    | Search Results<br>Selected:                                                                                                    | S: 1-25 of 9,137 tables and other products match 'Your S     View      Download      S Compare      Clear     Clear     C | All 2 4 1 2 3                                                                                                    | 4 5 About                                                            |
| Race and Ethnic Groups<br>(race, ancestry, tribe)                                                                                                    | Search Results       Selected:       ID       ID       ID       ID       ID       ID                                                   | S: 7-25 of 9,137 tables and other products match "Your S     View Download Compare Clear     Clear    | All 2 3 Dataset 2010 Demographic Profile SF 2010 SF2 100% Data                                                                                                    | 4     5       About       1       1                                  |
| Race and Ethnic Groups<br>(race, ancestry, tribe)                                                                                                    | Search Results<br>Selected:                                                                                                    |                                                                                                    | All 2 Dataset<br>2010 Demographic Profile SF<br>2010 SF2 100% Data<br>2010 ACS 3-year estimates                                                                                                    | ge:     25       4     5       About       7       7       7       7 |
| Race and Ethnic Groups<br>(race, ancestry, tribe)                                                                                                    | Search Results<br>Selected:                                                                                                    | Clear     Clear     C | per pa         All       Q       I       I       Z       3         Dataset       \$       Q       I       I       Z       3         Dataset       \$       Q       I       I       Z       3         Q       Dataset       \$       Q       I       I       Z       3         Q       Dataset       \$       Q       I       I       Z       3         Q       Dataset       \$       Q       I       I       Z       3         Q       Dataset       \$       Q       I       I       Z       3         Q       Dataset       \$       \$       I       I       Z       3         Q       Dataset       \$       I       I       Z       3       3       3       3       3       3       3       3       3       3       3       3       3       3       3       3       3       3       3       3       3       3       3       3       3       3       3       3       3       3       3       3       3       3       3       3       3       3       3 <td>ge: 25 • • • • • • • • • • • • • • • • • •</td> | ge: 25 • • • • • • • • • • • • • • • • • •                           |
| Race and Ethnic Groups<br>(race, ancestry, tribe)                                                                                                    | Search Results<br>Selected:                                                                                                    | States     Solution     Solution     So | All 2 Dataset 2010 Demographic Profile SF 2010 SF2 100% Data 2010 ACS 3-year estimates 2010 ACS 5-year selected Population Tables                                                                                                    | ge: 25 • • • • • • • • • • • • • • • • • •                           |
| Race and Ethnic Groups<br>(race, ancestry, tribe)                                                                                                    | Search Results Selected: Narrow your se DP-1 DP-1 DP02 DP02 DP02 DP02 DP02 DP02 DP03                                                   | States     Selected Social CHARACTERISTICS IN THE UNITED     STATES     SELECTED SOCIAL CHARACTERISTICS IN THE UNITED     STATES     SELECTED SOCIAL CHARACTERISTICS                                                                                                    | All 2 Dataset<br>2010 Demographic Profile SF<br>2010 SF2 100% Data<br>2010 ACS 3-year estimates<br>2010 ACS 5-year Selected Population<br>Tables<br>2010 ACS 3-year estimates                                                                                                    | ge: 25 • • • • • • • • • • • • • • • • • •                           |
| Race and Ethnic Groups<br>(race, ancestry, tribe)                                                                                                    | Search Results Selected: Narrow your se DP-1 DP-1 DP02 DP02 DP02 DP02 DP03 DP03                                                        | State     Selected Social Characteristics IN THE UNITED     States     Selected Social Characteristics IN THE UNITED     States     Selected Social Characteristics IN THE UNITED     STATES     SELECTED SOCIAL CHARACTERISTICS IN THE UNITED     STATES     SELECTED SOCIAL CHARACTERISTICS IN THE UNITED     STATES     SELECTED SOCIAL CHARACTERISTICS IN THE UNITED     STATES     SELECTED SOCIAL CHARACTERISTICS IN THE UNITED     STATES     SELECTED SOCIAL CHARACTERISTICS IN THE UNITED     STATES     SELECTED SOCIAL CHARACTERISTICS IN THE UNITED     STATES     SELECTED SOCIAL CHARACTERISTICS IN THE UNITED     STATES     SELECTED SOCIAL CHARACTERISTICS IN THE UNITED     STATES     SELECTED SOCIAL CHARACTERISTICS     SELECTED ECONOMIC CHARACTERISTICS     SELECTED ECONOMIC CHARACTERISTICS                                                                                                    | Detection       per particular         All       2         Dataset       4         2010 Demographic Profile SF         2010 SF2 100% Data         2010 ACS 3-year estimates         2010 ACS 5-year Selected Population<br>Tables         2010 ACS 3-year estimates         2010 ACS 5-year selected Population<br>Tables         2010 ACS 5-year selected Population         2010 ACS 5-year selected Population                                                                                                    | ge: 25 • • • • • • • • • • • • • • • • • •                           |

Note – a smart strategy is to print a hard copy of each section so you can examine and compare all of the data.

6. Now that you have developed a demographic profile of your community at-large, the next step is to learn how to find data on specific geographical areas known as census tracts. Let's go back to the example on Hagerstown, Maryland.

Locate the Geography category located on the left side of the screen and click it.

| U.S. Census I                                                                                                    | Bureau                                                                                                    |                                                                                                    | FactFine                                                                                                    | der                                                                                                    |
|----------------------------------------------------------------------------------------------------|----------------------------------------------------------------------------------------------------|----------------------------------------------------------------------------------------------------|----------------------------------------------------------------------------------------------------|----------------------------------------------------------------------------------------------------|
| MAIN SEARCH WH                                                                                                    | IAT WE PROVIDE                                                                                                    | USING FACTFINDER                                                                                                    | Feedback FAQs Glossar                                                                                                    | y Help                                                                                                    |
| Search - Use the optio                                                                                                    | ons on the lef                                                                                                    | t (topics, geographies,) to narrow your search                                                                                                    | results                                                                                                    |                                                                                                    |
| our Selections                                                                                                    | Communi                                                                                                    | ty Facts                                                                                                    |                                                                                                    | HIDE 🛣                                                                                                    |
| earch using<br>lace within State<br>lagerstown city, Maryland 😯<br>clear all selections and<br>start a new search<br>earch using the options below<br>fopics<br>age, income, year, dataset,) | Hagers<br>2010 Ce<br>Popula<br>America<br>Educat<br>Incom<br>Inccup<br>ex ar                                                                                                    | town city, Maryland:<br>Insus<br>ation, Age, Sex, Race, Households and Housing<br>an Community Survey<br>tion, Marital Status, Relationships, Fertility, Grandparents<br>e, Employment, Occupation, Commuting to Work<br>ancy and Structure, Housing Value and Costs, Utilities<br>id Age, Race, Hispanic Origin, Housing Units                                                                                                    |                                                                                                    |                                                                                                    |
| Seographies<br>states, counties, places,)<br>Race and Ethnic Groups<br>race, ancestry, tribe)<br>ndustry Codes<br>NA/CS industry,)                                                           | Acted                                                                                                    | e and County Quickfacts.     bles and other products match 'Your Sele     view   Download   Compare   Clear A     pur search:                                                                                                    | ections' per pa                                                                                                    | ge: 25 🔽                                                                                                    |
| Seographies<br>states, counties, places,)<br>Race and Ethnic Groups<br>race, ancestry, tribe)<br>ndustry Codes<br>NAICS industry,)                                                           | Cli     cted     Narrow ye     ID                                                                                                    | ck Here       e and County Quickfacts.         bles and other products match 'Your Sele         :       View         :       Download         :       Compare         :       GO         \$       Table, File or Document Title                                                                                                    | ections' per pa<br>MI ? 1 2 3<br>Dataset ÷                                                                                                    | ge: 25 🗸                                                                                                    |
| eographies<br>states, counties, places,)<br>tace and Ethnic Groups<br>race, ancestry, tribe)<br>ndustry Codes<br>VAICS industry,)                                                            | Narrow yo                                                                                                    | ck Here       e and County Quickfacts.         bles and other products match 'Your Sele         :       View         :       Download         :       Compare         :       Compare         :       GO         *       Table, File or Document Title         :       Profile of General Population and Housing Characteristics:         :1       Profile of General Population and Housing Characteristics:                                                                                                    | ections' per pa<br>VII ② 4 1 2 3<br>Dataset \$<br>2010 Demographic Profile SF                                                                                                    | ge: 25 •<br>4 5 •<br>About                                                                                                |
| ieographies<br>states, counties, places,)<br>tace and Ethnic Groups<br>race, ancestry, tribe)<br>ndustry Codes<br>NAICS industry,)                                                           |                                                                                                    | ck Here e and County Quickfacts. bles and other products match 'Your Sele t View   Download   Compare   Clear A our search: GO Table, File or Document Title Profile of General Population and Housing Characteristics: 2010 L1 Profile of General Population and Housing Characteristics: 2010                                                                                                    | ections' per pa<br>MI 2 3<br>Dataset<br>2010 Demographic Profile SF<br>2010 SF2 100% Data                                                                                                    | ge: 25 •<br>4 5 •<br>About                                                                                                |
| eographies<br>states, counties, places,)<br>acce and Ethnic Groups<br>ace, ancestry, tribe)<br>dustry Codes<br>VAICS industry,)                                                              | Narrow ye                                                                                                    | e and County Quickfacts.         bles and other products match 'Your Sele         : View   Download   Compare   Clear A         pur search:         GO         * Table, File or Document Title         Profile of General Population and Housing Characteristics:         2010         Profile of General Population and Housing Characteristics:         2010         L1       Profile of General Population and Housing Characteristics:         2010         L1       Stattes                                                                                                    | ections' per pa<br>li 2 3<br>Dataset<br>2010 Demographic Profile SF<br>2010 SF2 100% Data<br>2010 ACS 3-year estimates                                                                                          | ge: 25 •<br>4 5 •<br>About<br>7<br>7                                                                                      |
| ieographies<br>states, counties, places,)<br>tace and Ethnic Groups<br>race, ancestry, tribe)<br>ndustry Codes<br>NAICS industry,)                                                           | Narrow yo                                                                                                    | ck Here       e and County Quickfacts.         bles and other products match 'Your Sele         t:       View         bursearch:       GO         chain       GO         chain       Profile of General Population and Housing Characteristics:         2010       Profile of General Population and Housing Characteristics:         2010       SELECTED SOCIAL CHARACTERISTICS IN THE UNITED STATES         02       SELECTED SOCIAL CHARACTERISTICS IN THE UNITED STATES                                                                                                    | ections' per pa<br>li 2 3<br>Dataset<br>2010 Demographic Profile SF<br>2010 SF2 100% Data<br>2010 ACS 3-year estimates<br>2010 ACS 5-year estimates                                                             | ge:     25 •       4     5 •       About       7       7       7       7       7       7       7       7       7          |
| ieographies<br>states, counties, places,)<br>tace and Ethnic Groups<br>race, ancestry, tribe)<br>dustry Codes<br>VAICS industry,)                                                            | Narrow ye                                                                                                    | e and County Quickfacts.         bles and other products match 'Your Sele         : View       Download         : Operation       Compare         : Operation       Compare         : Operation       Compare         : Operation       Operation         : Operation       Operation         Operation         : Operation         : Operation       Operation         : Operation       Operation         Operation         Operation         | ections' per pa<br>MI 2 1 2 3<br>Dataset • •<br>2010 Demographic Profile SF<br>2010 ACS 3-year estimates<br>2010 ACS 5-year estimates<br>2010 ACS 5-year Selected Population<br>Tables                          | ge: 25 •<br>4 5 •<br>About<br>7<br>7<br>7<br>7<br>7<br>7<br>7<br>7<br>7<br>7<br>7<br>7<br>7<br>7<br>7<br>7<br>7<br>7<br>7 |
| ieographies<br>states, counties, places,)<br>tace and Ethnic Groups<br>race, ancestry, tribe)<br>dustry Codes<br>VAICS industry,)                                                            | <ul> <li>Pected</li> <li>Narrow yo</li> <li>DP</li> <li>DP</li> <l< td=""><td>e and County Quickfacts.         bles and other products match 'Your Sele         bles and other products match 'Your Sele         c         bles and other products match 'Your Sele         c         c<!--</td--><td>ections' per pa<br/>MI 2 1 2 3<br/>Dataset<br/>2010 Demographic Profile SF<br/>2010 ACS 3-year estimates<br/>2010 ACS 5-year estimates<br/>2010 ACS 5-year selected Population<br/>Tables<br/>2010 ACS 3-year estimates</td><td>ge: 25 V<br/>4 5 V<br/>About<br/>7<br/>7<br/>7<br/>7<br/>7<br/>7<br/>7<br/>7<br/>7<br/>7<br/>7<br/>7<br/>7</td></td></l<></ul> | e and County Quickfacts.         bles and other products match 'Your Sele         bles and other products match 'Your Sele         c         bles and other products match 'Your Sele         c         c </td <td>ections' per pa<br/>MI 2 1 2 3<br/>Dataset<br/>2010 Demographic Profile SF<br/>2010 ACS 3-year estimates<br/>2010 ACS 5-year estimates<br/>2010 ACS 5-year selected Population<br/>Tables<br/>2010 ACS 3-year estimates</td> <td>ge: 25 V<br/>4 5 V<br/>About<br/>7<br/>7<br/>7<br/>7<br/>7<br/>7<br/>7<br/>7<br/>7<br/>7<br/>7<br/>7<br/>7</td> | ections' per pa<br>MI 2 1 2 3<br>Dataset<br>2010 Demographic Profile SF<br>2010 ACS 3-year estimates<br>2010 ACS 5-year estimates<br>2010 ACS 5-year selected Population<br>Tables<br>2010 ACS 3-year estimates | ge: 25 V<br>4 5 V<br>About<br>7<br>7<br>7<br>7<br>7<br>7<br>7<br>7<br>7<br>7<br>7<br>7<br>7                               |
| ieographies<br>states, counties, places,)<br>tace and Ethnic Groups<br>race, ancestry, tribe)<br>dustry Codes<br>VAICS industry,)                                                            | Narrow yo                                                                                                    | e and County Quickfacts.         bles and other products match 'Your Sele         tes and other products match 'Your Sele         c         bles and other products match 'Your Sele         c         c <td>ections' per pa<br/>MI 2 MI 2 MI 2 MI 2 MI 2 MI 2 MI 2 MI 2</td> <td>ge: 25<br/>4 5<br/>About<br/>7<br/>7<br/>7<br/>7<br/>7<br/>7<br/>7<br/>7<br/>7<br/>7</td>                                                                                                    | ections' per pa<br>MI 2 MI 2 MI 2 MI 2 MI 2 MI 2 MI 2 MI 2                                                                                                    | ge: 25<br>4 5<br>About<br>7<br>7<br>7<br>7<br>7<br>7<br>7<br>7<br>7<br>7                                                  |

7. When the screen that is displayed below appears, perform a three-step process: Step 1 – Locate the geographic type, click on it, and select Census Tract.

Step 2 – Select your state.

Step 3 – Select your county.

Step 4 – Select the census tract you wish to explore.

Step 5 – Click on Add to Your Selections

The field with census tracts for your county will become populated. You now have the option to explore your community by census tract. For this example, we will examine Census Tract 4 in Washington County, Maryland.

Note – you will need to know which census tract corresponds to the area of your community that you wish to explore. All census tracts in your entire county will be available for exploration.

| U.S. Census Bu                                                                                                    | eau                                                                                                    | FactFinder                  |
|----------------------------------------------------------------------------------------------------|----------------------------------------------------------------------------------------------------|-----------------------------|
| MAIN SEARCH WHAT W                                                                                                    | E PROVIDE USING FACTFINDER                                                                                                    | Feedback FAQs Glossary Help |
| Search - Use the options                                                                                                    | on the left (topics, geographies,) to narrow your search result                                                                                                    | S                           |
| Your Selections                                                                                                    | Community Facts                                                                                                    | HIDE 🛣                      |
| Search using<br>Place within State<br>Hagerstown city, Maryland<br>clear all selections and<br>start a new search<br>Search using the options below:<br>Topics<br>(age, income, year, dataset,)<br>Ceographies<br>(states, counties, places,)<br>Race and Ethnic Groups<br>(race, ancestry, tribe)<br>Industry Codes<br>(NAICS industry,) | Hagerstown city, Maryland:<br>2010 Census<br>Population, Age, Sex, Race, Households and Housing<br>American Community Survey<br>Education, Marital Status, Relationships, Fertility, Grandparents<br>Select Geographies syment, Occupation, Communing to Work<br>List Name Address Map<br>Billities<br>Select geographies to add to Your Selections<br>Select a geographic type? Try the Name, Address or Map geography search options inster<br>Select a geographic type? Try the Name, Address or Map geography search options inster<br>Select a geographic type? Try the Name, Address or Map geography search options inster<br>Select a geographic type? Try the Name, Address or Map geography search options inster<br>Select a state:<br>Naryland Select a county:<br>Select a county:<br>Select a county:<br>Step 3<br>Select one or more geograph, reas and click Add to Your Selections:<br>All Census Tracts within Washington County, Maryland<br>Census Tract 3.02, Washington County, Maryland<br>Census Tract 3.02, Washington County, Maryland<br>Census Tract 3.02, Washington County, Maryland<br>Census Tract 3.02, Washington County, Maryland<br>Census Tract 5, Washington County, Maryland<br>Census Tract 7, Washington County, Maryland<br>Census Tract 7, Washington County, Maryland<br>Census Tract 8, Caushington County, Maryland<br>Census | ad.                         |
|                                                                                                    |                                                                                                    | Internet                    |

8. If you have done the process correctly, you will see your city and census tract displayed in the Your Selections section.

| U U.S. Census Bureau                                                                                                    | FactFinder                  |
|----------------------------------------------------------------------------------------------------|-----------------------------|
| MAIN SEARCH WHAT WE PROVIDE USING FACTFINDER                                                                                                    | Feedback FAQs Glossary Help |
| Search - Use the options on the eft (topics, geographies,) to narrow your search resu                                                                                                    | lts                         |
| Your Selections Results: 1-25 of 3,789 tables and other products match 'Your Selections                                                                                                    | per page: 25 🔽              |
| Search using Place within State Harderstore Characteristic Place within State Harderstore Characteristic Clear All ?                                                                                                    | 12345                       |
| Census Tract<br>Census Tract 4, Washington County,                                                                                                    |                             |
| Maryland C<br>clear all selections and<br>start a new search<br>Search using the options below:<br>Topics<br>(age, income, year, dataset,)<br>Coorgraphics<br>Select a geographic type? Try the Name, Address or Map geography search options inst                                                                                                    | Next, close this<br>window. |
| (states, counties, places,)  Race and Ethnic Groups (race, ancestry, tribe)  Industry Codes Oclose a system Oclose a system Oclose a syste |                             |
| Select a county:     Washington     Select one or more geographic areas and click Add to Your Selections:                                                                                                    |                             |
| All Census Tracts within Washington County, Maryland<br>Census Tract 1, Washington County, Maryland<br>Census Tract 2, Washington County, Maryland<br>Census Tract 3, 01, Washington County, Maryland<br>Census Tract 3, Washington County, Maryland<br>Census Tract 5, Washington County, Maryland<br>Census Tract 6, 01, Washington County, Maryland<br>Census Tract 6, 02, Washington County, Maryland<br>Census Tract 7, Washington County, Maryland<br>Census Tract 7, Washington County, Maryland                                                                                                    |                             |
| ADD TO YOUR SELECTIONS                                                                                                    |                             |

Next, close the overlay screen that offers census tract options.

9. You should now see a screen that displays the data specific to the census tract you selected. In our case, it is for Census Tract 4 in Hagerstown, Maryland.

Each specific category of data can now be explored by census tract. For this example, we will select the Profile of General Population and Housing Characteristics 2010.

Note - the selections that reference "United States" allow you to compare the census data with national statistics. Your local data will not have a "United States" reference.

| COR THE REAL                                                                   |           |            |                                                                 | FactFIL                                       | luei       |
|--------------------------------------------------------------------------------|-----------|------------|-----------------------------------------------------------------|-----------------------------------------------|------------|
| MAIN SEARCH WHAT V                                                             | /E PROVID | E US       | ING FACTFINDER                                                  | Feedback FAQs Gloss                           | ary Help   |
| Search - Use the options                                                       | on the    | left (to   | pics, geographies,) to narrow your search rea                   | sults                                         |            |
| our Selections                                                                 | Searc     | ch Results | : 1-25 of 3,789 tables and other products match 'Your Selection | ons' per j                                    | oage: 25 💌 |
| earch using<br>lace within State<br>lagerstown city, Maryland 😵<br>ensus Tract | Sele      | cted:      | View   📄 Download   🖷 Compare   🗖 Clear All                     |                                               | 345 🕨      |
| Census Tract 4, Washington County,<br>Maryland 😧                               |           | ID \$      | Table, File or Document Title                                   |                                               | About      |
| clear all selections and                                                       |           | DP-1       | Profile of General Population and Housing Characteristics: 2010 | CIICK HEIE                                    | 0          |
| start a new search                                                             |           | DP-1       | Profile of General Population and Housing Characteristics: 2010 | 、                                             | 0          |
| earch using the options below:                                                 |           | DP02       | SELECTED SOCIAL CHARACTERISTICS IN THE UNITED STATES            | 0 ACS 5-year estimates                        | 0          |
| opics<br>age, income, year, dataset,)                                          |           | DP02       | SELECTED SOCIAL CHARACTERISTICS IN THE UNITED STATES            | 20 ACS 5-year Selected Population<br>Tables   | 0          |
| eographies                                                                     |           | DP03       | SELECTED ECONOMIC CHARACTERISTICS                               | 2010 ACS 5-year estimates                     | 0          |
| states, counties, places,)                                                     |           | DP03       | SELECTED ECONOMIC CHARACTERISTICS                               | 2010 ACS 5-year Selected Population<br>Tables | 0          |
| ace and Ethnic Groups                                                          |           | DP04       | SELECTED HOUSING CHARACTERISTICS                                | 2010 ACS 5-year estimates                     | 0          |
| race, ancestry, tribe)                                                         |           | DP04       | SELECTED HOUSING CHARACTERISTICS                                | 2010 ACS 5-year Selected Population<br>Tables | 0          |
| NAICS industry,)                                                               |           | DP05       | ACS DEMOGRAPHIC AND HOUSING ESTIMATES                           | 2010 ACS 5-year estimates                     | 0          |
|                                                                                |           | QT-H1      | General Housing Characteristics: 2010                           | 2010 SF1 100% Data                            | 0          |
|                                                                                |           | QT-H2      | Tenure, Household Size, and Age of Householder: 2010            | 2010 SF1 100% Data                            | 0          |
|                                                                                |           | QT-H2      | Tenure, Household Size, and Age of Householder: 2010            | 2010 SF2 100% Data                            | 0          |
|                                                                                |           | QT-H3      | Household Population and Household Type by Tenure: 2010         | 2010 SF1 100% Data                            | 0          |
|                                                                                |           | QT-H3      | Household Population and Household Type by Tenure: 2010         | 2010 SF2 100% Data                            | 0          |
|                                                                                |           | QT-P1      | Age Groups and Sex: 2010                                        | 2010 SF1 100% Data                            | 0          |
|                                                                                |           | QT-P1      | Age Groups and Sex: 2010                                        | 2010 SF2 100% Data                            | 0          |
|                                                                                |           | QT-<br>P10 | Hispanic or Latino by Type: 2010                                | 2010 SF1 100% Data                            | 0          |
|                                                                                |           | QT-        | Housebolds and Families: 2010                                   | 2010 SE1 100% Data                            | 6          |

10. You now have data for the specific census tract requested.

|                                         | U.S. Cens                                                                                                    | us Bureau                                                                  |                                                                                                    | FactFinder                                                                                  |
|-----------------------------------------|----------------------------------------------------------------------------------------------------|----------------------------------------------------------------------------|----------------------------------------------------------------------------------------------------|---------------------------------------------------------------------------------------------|
| I                                       | MAIN SEARCH                                                                                                    | WHAT WE PROVIDE                                                            | USING FACTFINDER                                                                                                    | Feedback FAQs Glossary Help                                                                 |
| F                                       | Results - Click I                                                                                                    | Back to Search to s                                                        | elect other tables or geographies                                                                                                    |                                                                                             |
| I                                       | BACK TO SEARC                                                                                                    | Н                                                                          |                                                                                                    | Result 1 of 1     VIEW ALL AS PDF                                                           |
| DI                                      | P-1 Pr<br>20                                                                                                    | ofile of General Popula<br>10 Demographic Profil                           | ation and Housing Characteristics: 2010<br>e Data                                                                                                    | 0                                                                                           |
|                                         | Table View                                                                                                    |                                                                            |                                                                                                    |                                                                                             |
| ,                                       | Actions: Modif                                                                                                    |                                                                            | k 📄 Print 📗 🕞 Downlog 🔤 Cree                                                                                                    | ate a Man                                                                                   |
|                                         |                                                                                                    |                                                                            |                                                                                                    | are a map                                                                                   |
|                                         |                                                                                                    |                                                                            |                                                                                                    | Niew Coorenative Motors                                                                     |
|                                         |                                                                                                    |                                                                            |                                                                                                    | View Table Notes                                                                            |
|                                         | NOTE: For more inform                                                                                                    | ation on confidentiality protecti                                          | ion nonsampling error and                                                                                                    | ensus tract you are                                                                         |
| I                                       | NOTE: For more inform                                                                                                    | ation on confidentiality protecti                                          | ion, nonsampling error, an If the c<br>seekir                                                                                                    | ensus tract you are                                                                         |
| 1                                       | NOTE: For more inform<br>Geography: Census                                                                                                    | ation on confidentiality protecti<br>s Tract 4, Washington Cour            | ion, nonsampling error, an If the c<br>seekir                                                                                                    | ensus tract you are<br>ng is not displayed                                                  |
| ~                                       | NOTE: For more inform<br>Geography: Census                                                                                                    | ation on confidentiality protect<br>s Tract 4, Washington Cour<br>Subject  | ion, nonsampling error, an If the c<br>seekin<br>nty, Maryland<br>Number                                                                                                    | ensus tract you are<br>ng is not displayed<br>ck on the drop-down                           |
|                                         | NOTE: For more inform<br>Geography: Census<br>SEX AND AGE                                                                                                    | ation on confidentiality protecti<br>s Tract 4, Washington Cour<br>Subject | ion, nonsampling error, an If the c<br>seekin<br>hty, Maryland<br>Number<br>Number<br>nenu to                                                                                                    | ensus tract you are<br>ng is not displayed<br>ck on the drop-down<br>p locate and enter it. |
| ^1<br>86                                | NOTE: For more inform<br>Geography: Census<br>SEX AND AGE<br>Total population                                                                                                    | ation on confidentiality protect<br>s Tract 4, Washington Cour<br>Subject  | ion, nonsampling error, an<br>nty, Maryland<br>2,189 If the c<br>seekir<br>here, clic<br>menu to                                                                                                    | ensus tract you are<br>ng is not displayed<br>ck on the drop-down<br>o locate and enter it. |
|                                         | NOTE: For more inform<br>Geography: Census<br>SEX AND AGE<br>Total population<br>Under 5 years                                                                                                    | ation on confidentiality protect<br>s Tract 4, Washington Cour<br>Subject  | ion, nonsampling error, an If the constraints of the constraints of th                                                                                                    | ensus tract you are<br>ng is not displayed<br>ck on the drop-down<br>o locate and enter it. |
|                                         | NOTE: For more inform<br>Geography: Census<br>SEX AND AGE<br>Total population<br>Under 5 years<br>5 to 9 years                                                                                                    | ation on confidentiality protecti<br>5 Tract 4, Washington Cour<br>Subject | ion, nonsampling error, an<br>hty, Maryland  Number<br>2,189<br>173<br>134 6                                                                                                    | ensus tract you are<br>ng is not displayed<br>ck on the drop-down<br>p locate and enter it. |
| <pre> <!--1 86 of 86 </pre--> </pre>    | NOTE: For more inform<br>Geography: Census<br>SEX AND AGE<br>Total population<br>Under 5 years<br>5 to 9 years<br>10 to 14 years                                                                                                    | ation on confidentiality protecti<br>5 Tract 4, Washington Cour<br>Subject | ion, nonsampling error, an<br>nty, Maryland ▼<br>Number<br>2,189<br>173<br>134<br>120<br>5.5                                                                                                    | ensus tract you are<br>ng is not displayed<br>ck on the drop-down<br>o locate and enter it. |
| <pre></pre>                             | NOTE: For more inform<br>Geography: Census<br>SEX AND AGE<br>Total population<br>Under 5 years<br>5 to 9 years<br>10 to 14 years<br>15 to 19 years                                                                                                    | ation on confidentiality protect<br>s Tract 4, Washington Cour<br>Subject  | ion, nonsampling error, an<br>nty, Maryland<br>2,189<br>173<br>124<br>120<br>5.5<br>140<br>6.4                                                                                                    | ensus tract you are<br>ng is not displayed<br>ck on the drop-down<br>o locate and enter it. |
| <pre></pre>                             | NOTE: For more inform<br>Geography: Census<br>SEX AND AGE<br>Total population<br>Under 5 years<br>5 to 9 years<br>15 to 19 years<br>20 to 24 years                                                                                                    | ation on confidentiality protect<br>s Tract 4, Washington Cour<br>Subject  | ion, nonsampling error, an<br>nty, Maryland<br>2,189<br>173<br>124<br>5,5<br>140<br>6,5<br>140<br>6,5<br>140<br>6,5<br>140<br>143<br>6,5                                                                                                    | ensus tract you are<br>ng is not displayed<br>ck on the drop-down<br>o locate and enter it. |
|                                         | NOTE: For more inform<br>Geography: Census<br>SEX AND AGE<br>Total population<br>Under 5 years<br>10 to 14 years<br>10 to 14 years<br>20 to 24 years<br>25 to 29 years                                                                                                    | ation on confidentiality protecti<br>s Tract 4, Washington Cour<br>Subject | ion, nonsampling error, an<br>nty, Maryland<br>Number<br>2,189<br>173<br>134<br>120<br>5.5<br>152<br>6.9<br>152<br>152<br>152<br>152<br>152<br>152<br>152<br>152                                                                                                    | ensus tract you are<br>ng is not displayed<br>ck on the drop-down<br>o locate and enter it. |
|                                         | NOTE: For more inform<br>Geography: Census<br>SEX AND AGE<br>Total population<br>Under 5 years<br>10 to 9 years<br>15 to 19 years<br>20 to 24 years<br>20 to 24 years<br>30 to 34 years                                                                                                    | ation on confidentiality protect<br>s Tract 4, Washington Cour<br>Subject  | ion, nonsampling error, an<br>nty, Maryland<br>2,189<br>173<br>134<br>120<br>5.5<br>140<br>6.4<br>143<br>6.5<br>155<br>7.1                                                                                                    | ensus tract you are<br>ng is not displayed<br>ck on the drop-down<br>o locate and enter it. |
|                                         | NOTE: For more inform<br>Geography: Census<br>SEX AND AGE<br>Total population<br>Under 5 years<br>5 to 9 years<br>15 to 19 years<br>20 to 24 years<br>20 to 24 years<br>30 to 34 years<br>35 to 39 years                                                                                                    | ation on confidentiality protect<br>s Tract 4, Washington Cour<br>Subject  | ion, nonsampling error, an<br>nty, Maryland<br>2,189<br>173<br>124<br>5,5<br>140<br>6,4<br>143<br>6,5<br>155<br>7,1<br>134<br>6,1<br>134<br>6,1                                                                                                    | ensus tract you are<br>ng is not displayed<br>ck on the drop-down<br>o locate and enter it. |
|                                         | NOTE: For more inform<br>Geography: Census<br>SEX AND AGE<br>Total population<br>Under 5 years<br>10 to 14 years<br>15 to 19 years<br>20 to 24 years<br>30 to 34 years<br>35 to 39 years<br>40 to 44 years                                                                                                    | ation on confidentiality protect<br>s Tract 4, Washington Cour<br>Subject  | ion, nonsampling error, an<br>nty, Maryland<br>2,189<br>173<br>134<br>2,189<br>173<br>134<br>120<br>5,5<br>140<br>6,5<br>155<br>155<br>155<br>7,1<br>134<br>6,1<br>173<br>134<br>6,5<br>155<br>7,1<br>134<br>6,1<br>173<br>135<br>7,9                                                                                                    | ensus tract you are<br>ng is not displayed<br>ck on the drop-down<br>o locate and enter it. |
| <pre>&lt;&lt; 1 86 of 88 &gt;&gt;</pre> | NOTE: For more inform<br>Geography: Census<br>SEX AND AGE<br>Total population<br>Under 5 years<br>5 to 9 years<br>10 to 14 years<br>15 to 19 years<br>20 to 24 years<br>30 to 34 years<br>35 to 39 years<br>40 to 44 years<br>45 to 49 years                                                                           | ation on confidentiality protect<br>s Tract 4, Washington Cour<br>Subject  | ion, nonsampling error, an<br>nty, Maryland ▼<br>Numbe<br>2,189<br>173<br>134<br>120<br>5.5<br>140<br>6,5<br>152<br>6.9<br>155<br>7.1<br>134<br>6,5<br>152<br>6.9<br>155<br>7.1<br>134<br>8,5<br>155<br>152<br>6.9<br>155<br>7.1<br>134<br>8,2<br>173<br>134<br>8,5<br>140<br>8,2<br>173<br>134<br>140<br>8,5<br>155<br>140<br>8,5<br>140<br>8,5<br>140<br>8,5<br>140<br>8,5<br>140<br>8,5<br>140<br>8,5<br>140<br>8,5<br>140<br>8,5<br>140<br>8,5<br>140<br>8,5<br>140<br>8,5<br>140<br>8,5<br>140<br>8,5<br>140<br>8,5<br>155<br>140<br>8,5<br>140<br>8,5<br>140<br>8,5<br>140<br>8,5<br>155<br>140<br>8,5<br>140<br>8,5<br>155<br>155<br>155<br>160<br>173<br>173<br>173<br>173<br>173<br>173<br>173<br>173                                                                                                    | ensus tract you are<br>ng is not displayed<br>ck on the drop-down<br>o locate and enter it. |
|                                         | NOTE: For more inform<br>Geography: Census<br>SEX AND AGE<br>Total population<br>Under 5 years<br>5 to 9 years<br>10 to 14 years<br>20 to 24 years<br>20 to 24 years<br>20 to 24 years<br>30 to 34 years<br>35 to 39 years<br>45 to 49 years<br>50 to 54 years<br>50 to 54 years                                       | ation on confidentiality protect<br>s Tract 4, Washington Cour<br>Subject  | ion, nonsampling error, an<br>nty, Maryland ▼<br>Numbe<br>2,189<br>173<br>134<br>120<br>5,5<br>140<br>6,4<br>143<br>6,5<br>152<br>6,9<br>155<br>7,1<br>134<br>6,1<br>177<br>7,9<br>180<br>8,9<br>195<br>8,9<br>195<br>195<br>195<br>195<br>195<br>195<br>195<br>19                                                                                                    | ensus tract you are<br>ng is not displayed<br>ck on the drop-down<br>o locate and enter it. |
| ≪<1 -<br>86 of<br>86 >≫                 | NOTE: For more inform<br>Geography: Census<br>SEX AND AGE<br>Total population<br>Under 5 years<br>10 to 14 years<br>20 to 24 years<br>20 to 24 years<br>30 to 34 years<br>30 to 34 years<br>40 to 44 years<br>45 to 49 years<br>55 to 54 years<br>55 to 59 years                                                       | ation on confidentiality protect<br>s Tract 4, Washington Cour<br>Subject  | ion, nonsampling error, an<br>nty, Maryland ▼<br>Number<br>2,189<br>173<br>134<br>5,5<br>140<br>6,4<br>143<br>6,5<br>155<br>140<br>6,4<br>143<br>6,5<br>155<br>110<br>6,9<br>155<br>7,1<br>134<br>6,1<br>173<br>154<br>6,9<br>155<br>7,1<br>134<br>6,1<br>173<br>154<br>6,9<br>155<br>7,1<br>134<br>6,1<br>155<br>155<br>100<br>6,9<br>155<br>7,1<br>134<br>6,1<br>155<br>100<br>6,9<br>155<br>7,1<br>134<br>6,5<br>155<br>100<br>6,9<br>155<br>7,1<br>134<br>6,5<br>155<br>100<br>6,9<br>155<br>7,1<br>134<br>6,5<br>155<br>100<br>6,9<br>155<br>7,1<br>134<br>6,5<br>155<br>100<br>6,9<br>155<br>7,1<br>134<br>6,5<br>155<br>100<br>6,9<br>155<br>7,1<br>134<br>6,5<br>155<br>100<br>6,9<br>155<br>7,1<br>134<br>6,5<br>155<br>100<br>6,9<br>155<br>7,1<br>134<br>6,5<br>155<br>100<br>6,9<br>155<br>7,1<br>134<br>6,5<br>155<br>100<br>6,9<br>155<br>7,1<br>134<br>6,5<br>155<br>100<br>6,9<br>155<br>7,1<br>134<br>6,5<br>155<br>100<br>6,9<br>155<br>7,1<br>134<br>6,5<br>155<br>100<br>6,9<br>155<br>7,1<br>134<br>6,5<br>155<br>100<br>6,9<br>155<br>7,1<br>134<br>6,5<br>155<br>8,9<br>155<br>8,9<br>155<br>155<br>155<br>155<br>155<br>155<br>155<br>15                                                                                                    | ensus tract you are<br>ng is not displayed<br>ck on the drop-down<br>o locate and enter it. |
| << 1  <br>86 of  <br>86 > ≫             | NOTE: For more inform<br>Geography: Census<br>SEX AND AGE<br>Total population<br>Under 5 years<br>10 to 14 years<br>10 to 14 years<br>20 to 24 years<br>20 to 24 years<br>30 to 34 years<br>30 to 34 years<br>40 to 44 years<br>45 to 49 years<br>50 to 54 years<br>60 to 64 years<br>60 to 64 years                   | ation on confidentiality protect<br>s Tract 4, Washington Cour<br>Subject  | ion, nonsampling error, an<br>nty, Maryland ▼<br>Number<br>2,189<br>173<br>134<br>120<br>5,5<br>140<br>6,5<br>140<br>6,5<br>155<br>140<br>6,5<br>155<br>155<br>155<br>155<br>105<br>8,9<br>155<br>105<br>8,9<br>155<br>8,9<br>155<br>8,8<br>157<br>8,8<br>157<br>157<br>157<br>157<br>157<br>157<br>157<br>157                                                                                                    | ensus tract you are<br>ng is not displayed<br>ck on the drop-down<br>o locate and enter it. |
| ≪<1 - 86<br>of 88>≫                     | NOTE: For more inform<br>Geography: Census<br>SEX AND AGE<br>Total population<br>Under 5 years<br>10 to 14 years<br>15 to 19 years<br>20 to 24 years<br>20 to 24 years<br>30 to 34 years<br>30 to 34 years<br>40 to 44 years<br>55 to 39 years<br>50 to 54 years<br>55 to 59 years<br>60 to 64 years<br>65 to 69 years | ation on confidentiality protect<br>s Tract 4, Washington Cour<br>Subject  | ion, nonsampling error, an<br>nty, Maryland ▼<br>Number<br>2,189<br>173<br>120<br>5,5<br>140<br>6,4<br>133<br>155<br>152<br>6,9<br>155<br>7,1<br>134<br>6,1<br>173<br>155<br>7,1<br>134<br>6,1<br>173<br>155<br>7,1<br>134<br>6,1<br>173<br>155<br>7,1<br>134<br>6,1<br>173<br>155<br>7,1<br>155<br>8,9<br>155<br>8,9<br>155<br>7,58<br>7,58<br>7,58<br>7,58<br>7,58<br>7,68<br>7,58<br>7,68<br>7,58<br>7,68<br>7,68<br>7,79<br>160<br>8,5<br>7,68<br>7,78<br>7,79<br>160<br>8,9<br>160<br>8,9<br>175<br>8,58<br>7,68<br>7,68<br>7,78<br>7,78<br>7,79<br>160<br>8,9<br>160<br>8,9<br>175<br>7,58<br>7,68<br>7,68<br>7,68<br>7,68<br>7,78<br>7,78 | ensus tract you are<br>ng is not displayed<br>ck on the drop-down<br>o locate and enter it. |

Note – if the census tract is not displayed in the Geography window, simply click on the drop-down menu to locate and enter it.

#### Special Section – Building a Map of Census Tracts

If you don't know the numerical designations of the census tracts in your community, you can build a map to identify them. Here's how:

Step 1 – Return to the Community Facts screen for your community.

Step 2 – Click on the Geographies feature.

Step 3 – Locate the Map feature on the Select Geographies menu and click on it.

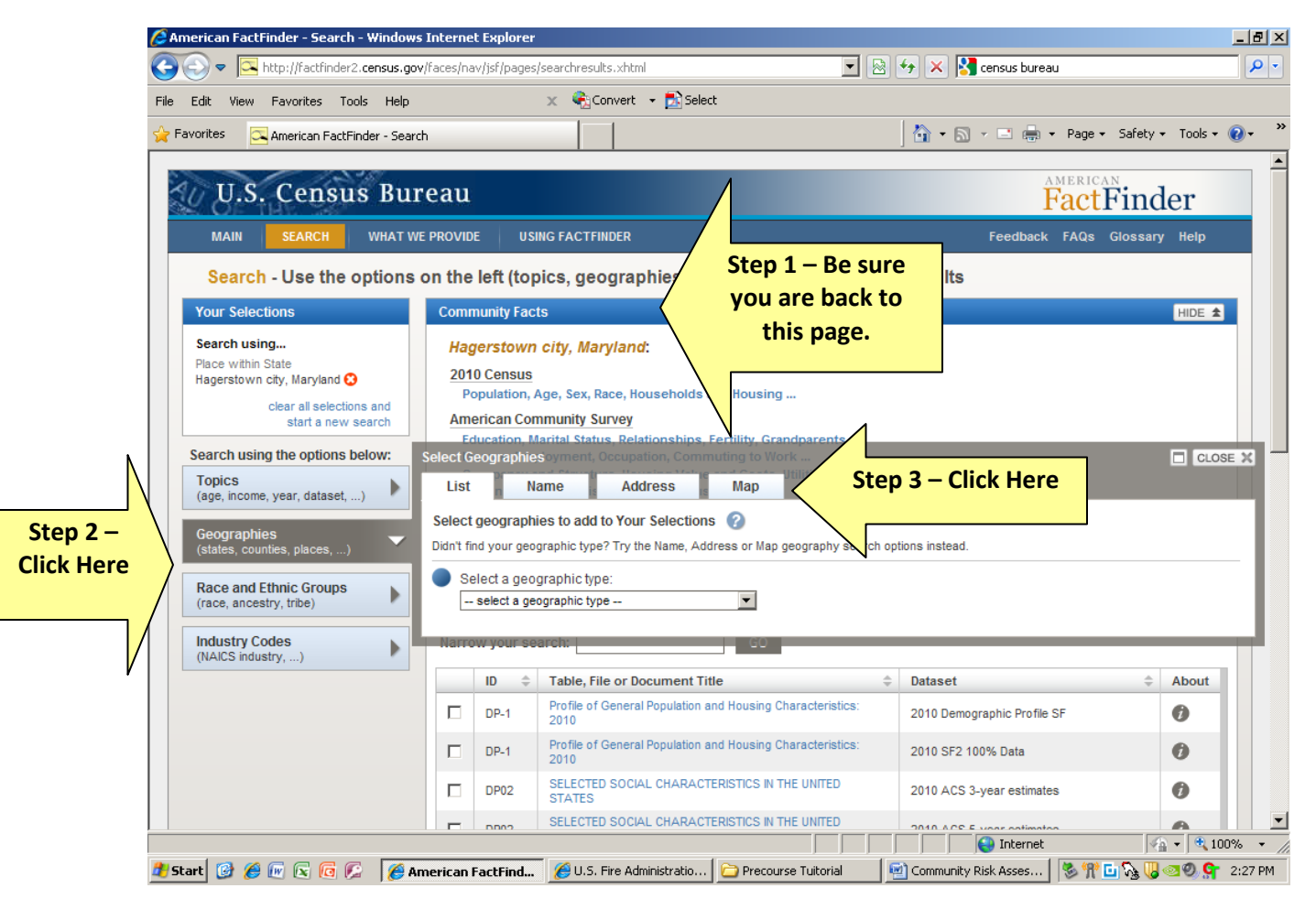

You should now have the screen displayed below.

Step 1 – Locate the Boundaries and Features category and click on it.

Step 2 – Once the Boundaries and Features are displayed, click on both boxes for census tracts.

Step 3 – Click the Update button at the bottom of the screen. Note – this is not visible on the screen shot below.

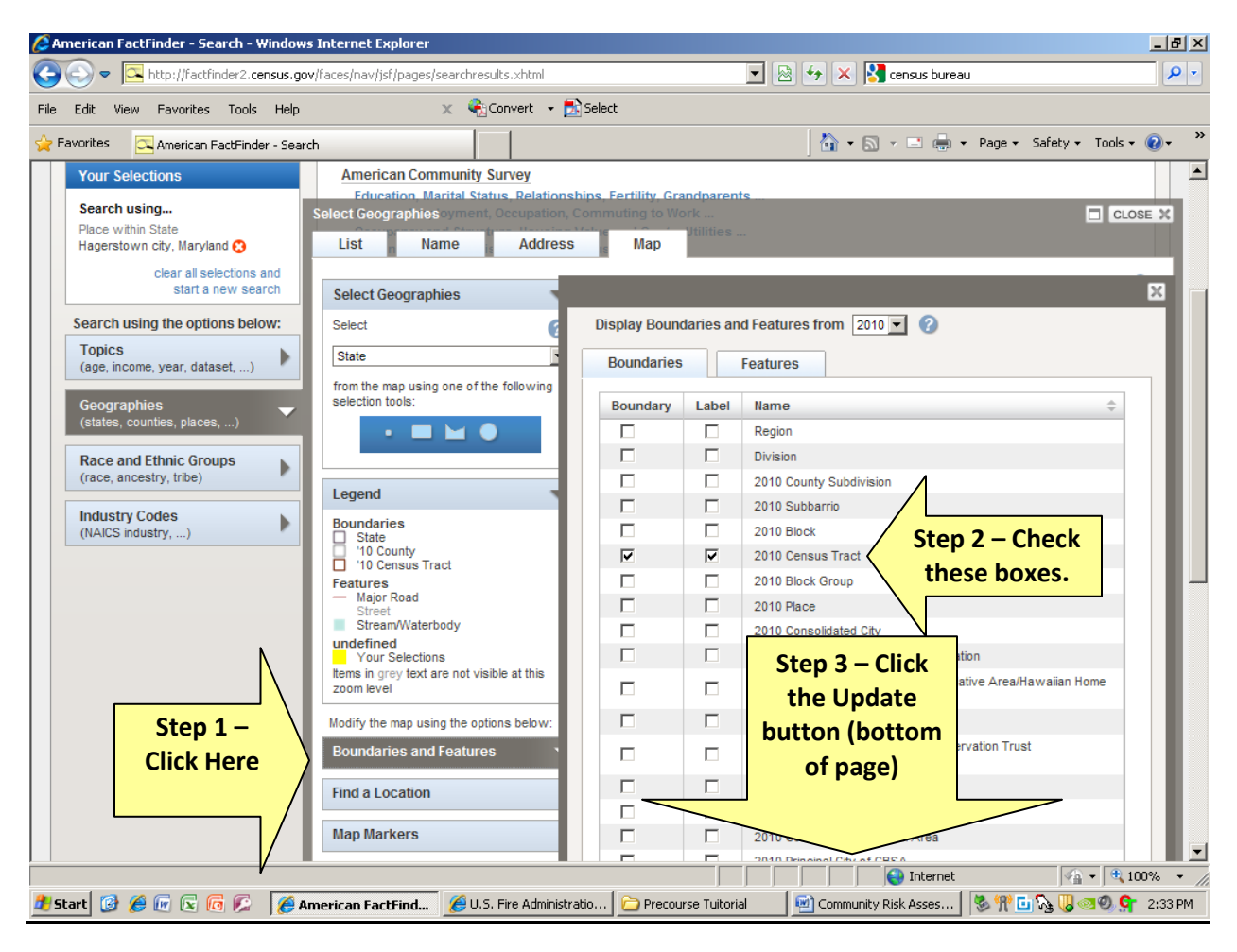

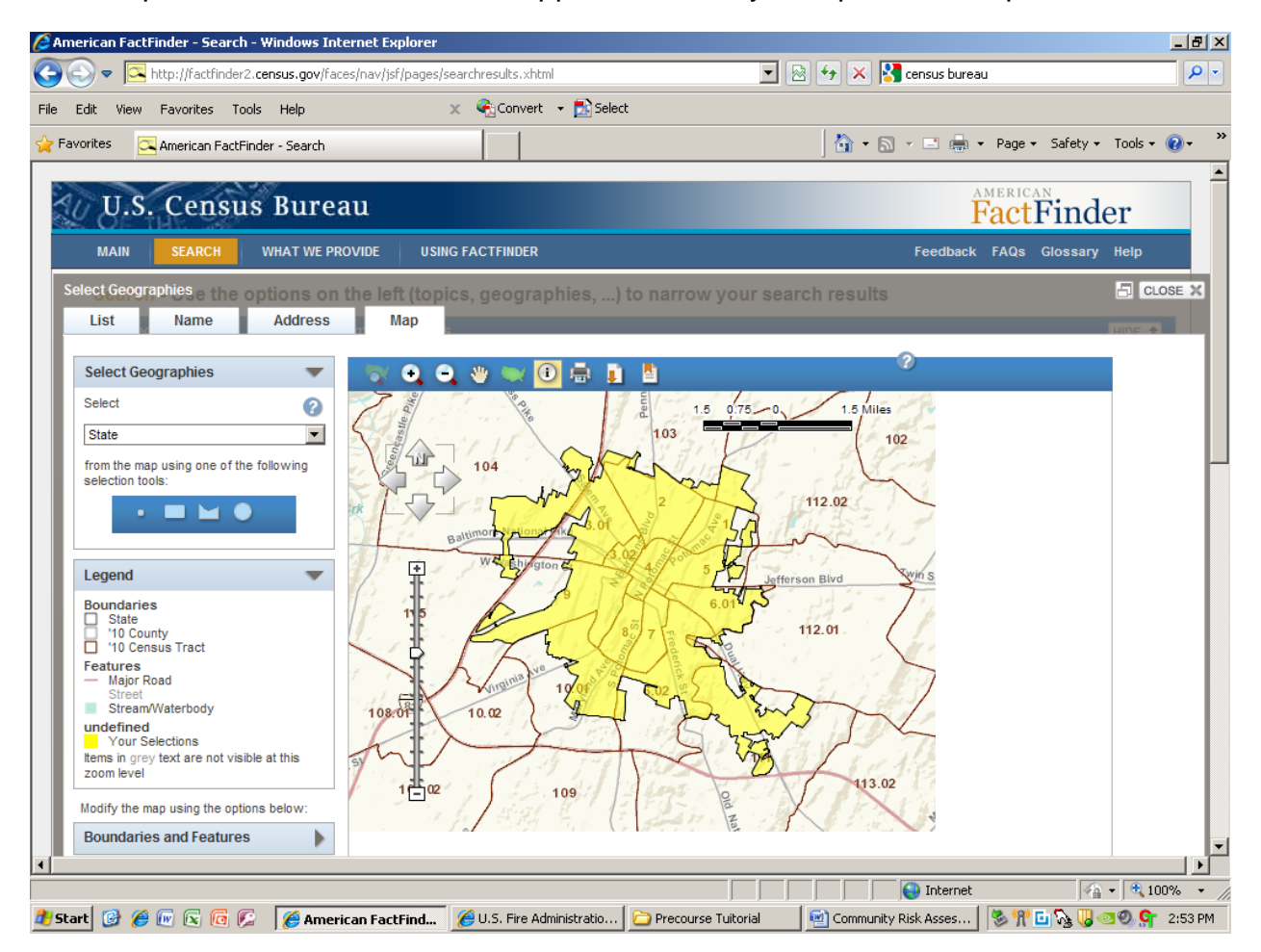

Your map with census tracts should appear. You may also print this map.

#### Summary of People-related Data

While the process of gathering data from the U.S. Census Bureau may appear intimidating at first, it is a task easily mastered with experience. Each time you work with the Bureau's database, the process will get easier.

The census bureau data analysis tools are very powerful instruments that can provide you with a wealth of information about the demographics of your local community. As more resources become available, the bureau plans to incorporate enhanced capabilities that will allow communities to integrate Geographic Information System (GIS) tracking/mapping with local demographics.

#### Problem-related Data

Data on fire experience in the U.S. is available through the United States Fire Administration (USFA). USFA began the National Fire Incident Reporting System (NFIRS) in 1975. Under NFIRS, local fire departments forward fire incident data to a state coordinator. The coordinator collates statewide fire incident data and reports information to the USFA.

The following is an overview of how to obtain and review NFIRS data for your local community.

- 1. Obtain an NFIRS Account.
  - a. Request an NFIRS account from the person in your department responsible for NFIRS reporting. Your state NFIRS program manager or your local NFIRS person with an account with system administration permission assigns accounts. The NFIRS Support Center at the United States Fire Administration can provide you with the contact information of your state NFIRS program manager. Call (888) 382-3827 from 8:30 a.m. ET to 4:30 p.m. ET or email FEMA-NFIRSHelp@fema.dhs.gov.
  - b. Your NFIRS account needs only the following four permissions: Startup, Report Submit, Report Fetch, and Report Generate.

- 2. Log in the NFIRS Summary Output Reports Tool (a.k.a. SORT).
  - a. Go to the following website: <u>www.nfirs.fema.gov</u>.
  - b. Select Web-based Tools from the menu bar.

| Department of Homeland Security<br>Federal Emergency Management Agency<br>U.S. Fire Administration<br>National Fire Incident R                                                                                                    | eporting System                                                                                                    | iupport Center   Web-based                                                                                                    | Latest News   USFA                                                                                                    | l <u>Site In</u>                                                                                                | dex   Co<br>Her                                                               | entact                | ]               |            |         |
|----------------------------------------------------------------------------------------------------|----------------------------------------------------------------------------------------------------|----------------------------------------------------------------------------------------------------|----------------------------------------------------------------------------------------------------|----------------------------------------------------------------------------------------------------|-------------------------------------------------------------------------------|-----------------------|-----------------|------------|---------|
| FEATURED TOPICS                                                                                                    |                                                                                                    |                                                                                                    |                                                                                                    |                                                                                                    |                                                                               |                       |                 |            |         |
| FEATURED TOPICS<br>• For Vendors: Identification<br>of Software Versions in<br>NFIRS 5.0 Flat Files<br>• Current Version of USFA<br>Software<br>STATE CONTACTS<br>Select a State  Go<br>LINKS OF INTEREST<br>• National Fire Data Center<br>• Fire Statistics<br>• National Fire Information<br>Council<br>• National Association of State<br>Fire Marshals | USFA : NFIRS<br>HOMELand<br>Software programs.<br>forms, and a system<br>Site Index<br>To All NFIRS State<br>Maintenance W<br>The maintenance w<br>This information was | WELCOME TO THE NATION.<br>System (NFIRS) Web site. Th<br>and an overview of the stand<br>U.S. fire departments to repo<br>respond and to maintain reco<br>manner. The site also include<br>support, and information for v<br>Visitors to this site may also de<br>documentation manual. Learn<br>e Program Managers and U<br>Vindow Complete: Decce<br>vindow is complete and the<br>sposted on December 3, 200 | AL FIRE INCIDENT<br>is Web site provides<br>and national reportin<br>rt fires and other ind<br>rds of these incident<br>s information on trai<br>vendors who develop<br>winload coding hand<br>More About NFIRS 5<br>SFA Software Use<br>mber 3rd, 201<br>NFIRS 5.0 System | REPORT<br>system r<br>gsystem<br>cidents to<br>is in a uni<br>ning, tecd<br>books, sa<br>ers:<br>1<br>is availa | ING<br>resource<br>used by<br>which th<br>form<br>hnical<br>compatib<br>ample | rs<br>y<br>hey<br>ole |                 |            |         |
|                                                                                                    | Maintenance W                                                                                                    | indow Complete: Nove                                                                                                    | ember 22nd, 20                                                                                                    | )11                                                                                                    |                                                                               |                       |                 |            |         |
|                                                                                                    | The maintenance v<br>normal use.                                                                                                    | vindow is complete and the                                                                                                    | NFIRS 5.0 System                                                                                                    | is availa                                                                                                    | ble for                                                                       |                       |                 |            |         |
|                                                                                                    | This information wa                                                                                                    | s posted on November 22, 20                                                                                                    | 011                                                                                                    |                                                                                                    |                                                                               |                       |                 |            |         |
|                                                                                                    | NFIRS 5.0 On-                                                                                                    | Line System Update: N                                                                                                    | ovember 22nd,                                                                                                    | 2011                                                                                                    |                                                                               |                       |                 |            |         |
|                                                                                                    | The NFIRS 5.0 On-<br>22nd, 2011 at 6AM<br>maintenance.                                                                                                    | ine system will be unavailat<br>EST until approximately 8AI                                                                                                    | ole beginning Tues<br>M EST to allow for                                                                                                    | day, Nov<br>system                                                                                              | ember                                                                         |                       |                 |            |         |
|                                                                                                    | Users are asked to<br>system until an em<br>page that the main                                                                                                    | log off of the system prior t<br>ail is sent to users and noti<br>itenance window is complet                                                                                                    | to 6AM EST and rei<br>ce is posted on the<br>e and all services a                                                                                                    | main off<br>e NFIRS<br>are avail                                                                                | of the<br>5.0 Hom<br>able.                                                    | ne                    |                 |            | Ŧ       |
|                                                                                                    |                                                                                                    |                                                                                                    |                                                                                                    |                                                                                                    |                                                                               |                       | / Trusted sites | - 🖓 🕶 🔍 10 | )% • // |

# 3. Select Summary Output Reports Tool from the Web-based Tools menu.

| DEPARTMENT OF HOMELAND SECURIT<br>Federal Emergency Management (<br>U.S. Fire Administration                                                                               | ry <u>NFIRS Home   Latest News</u>   <u>USFA</u>   <u>Site Index</u>   <u>Contact</u>                                                                                                    |  |  |  |  |  |  |
|----------------------------------------------------------------------------------------------------|----------------------------------------------------------------------------------------------------|--|--|--|--|--|--|
| National Fire Incident Reporting System                                                                                                    |                                                                                                    |  |  |  |  |  |  |
| System Information Documentation Training Support Center Web-based Tools User Section Vendor Section                                                                       |                                                                                                    |  |  |  |  |  |  |
| Web-based Tools<br>Report Incidents (DEBI)<br>Summary Output Reports Tool<br>Bulk Import Utility (BIU)<br>Bulk Export Utility (BEU)<br>System Admin Tools<br>User Services | USF       NFIRS : Web-based Tools       USF       Vehicle Section         USF       NFIRS : Web-based Tools       I Tools         eb-based Tools section. General Information about the elow.       Information about the elow.                                                                                                    |  |  |  |  |  |  |
| Data Warehouse Access Admin<br>Tool                                                                                                    | New web-based tools which provide reporting and data transmission capabilities<br>through the use of standard Internet technology are now being offered to State<br>Program Managers participating in the USFA NFIRS 5.0. Following the test period of<br>each tool, a phased approach for its release and implementation allows State<br>Program Managers to review system requirements and plan their state's user<br>participation.<br>If State Program Managers choose to do so, they may assign to selected users in<br>their state the necessary permission for one or more of the new web-based tools.<br>The user must have an activated NFIRS 5.0 User account with necessary<br>permissions assigned for the tool use or action.<br>Using the web-based NFIRS 5.0 Tools requires Internet connectivity, a browser<br>version and PC that meets necessary system requirements as outlined for each tool<br>on its information page. |  |  |  |  |  |  |
| Build Date: 02/17/2012 02:24                                                                                                    | РМ                                                                                                    |  |  |  |  |  |  |
| NFIRS Home   Site Index   Priv                                                                                                    | acy/Important Notices   USFA   Contact Us                                                                                                    |  |  |  |  |  |  |
| An official web site of the <u>Departr</u><br>U.S. Fire Administration, 16825<br>NFIRS Support Center: (888) 382                                                           | ment of Homeland Security<br>. Seton Ave., Emmitsburg, MD 21727<br>2-3827                                                                                                    |  |  |  |  |  |  |
|                                                                                                    |                                                                                                    |  |  |  |  |  |  |

4. Log in using your NFIRS account (i.e., state abbreviation, user name, and password).

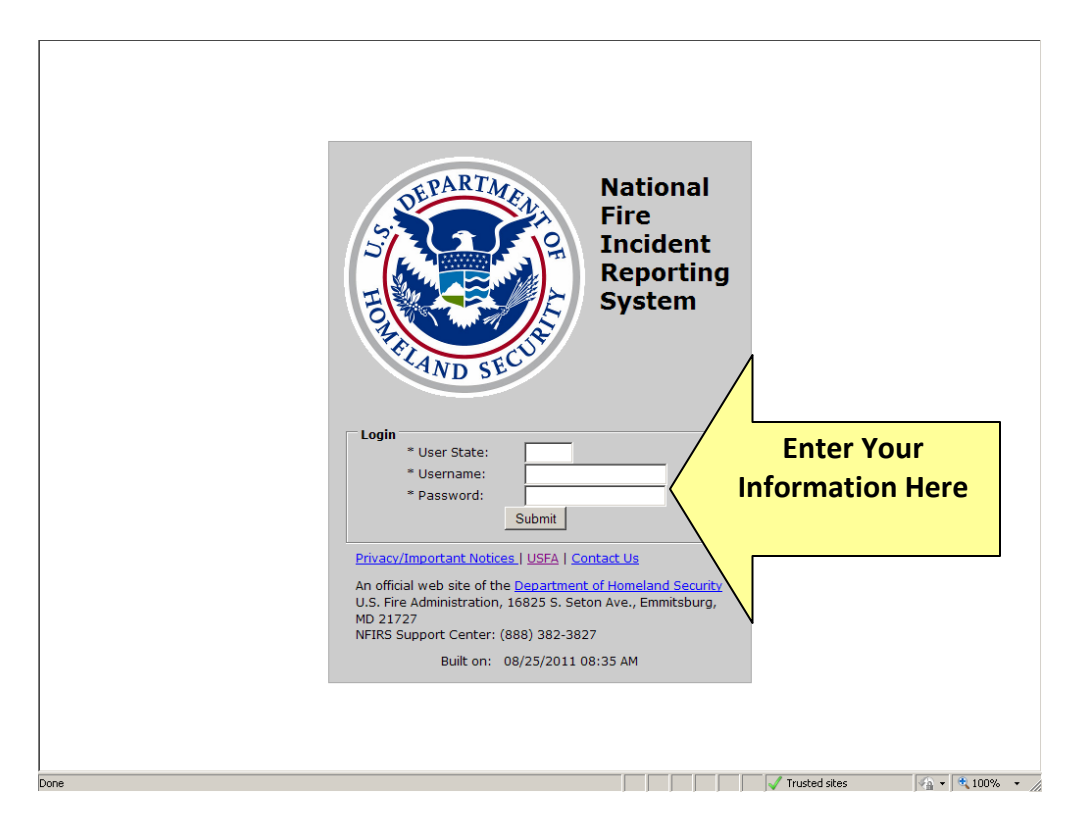

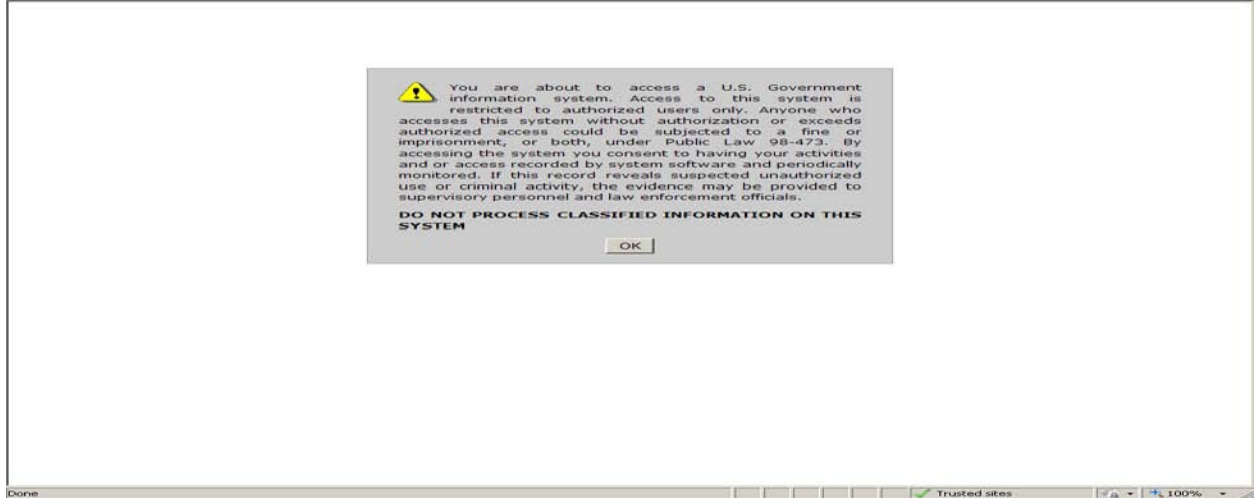

5. Click OK from the USFA Banner Page to go to the next page.

6. You should see the screen that is displayed below. Click on the Available Reports option in the Reporting Menu section. Note the report types that are available for you to develop. Scroll down the list so you see all the choices.

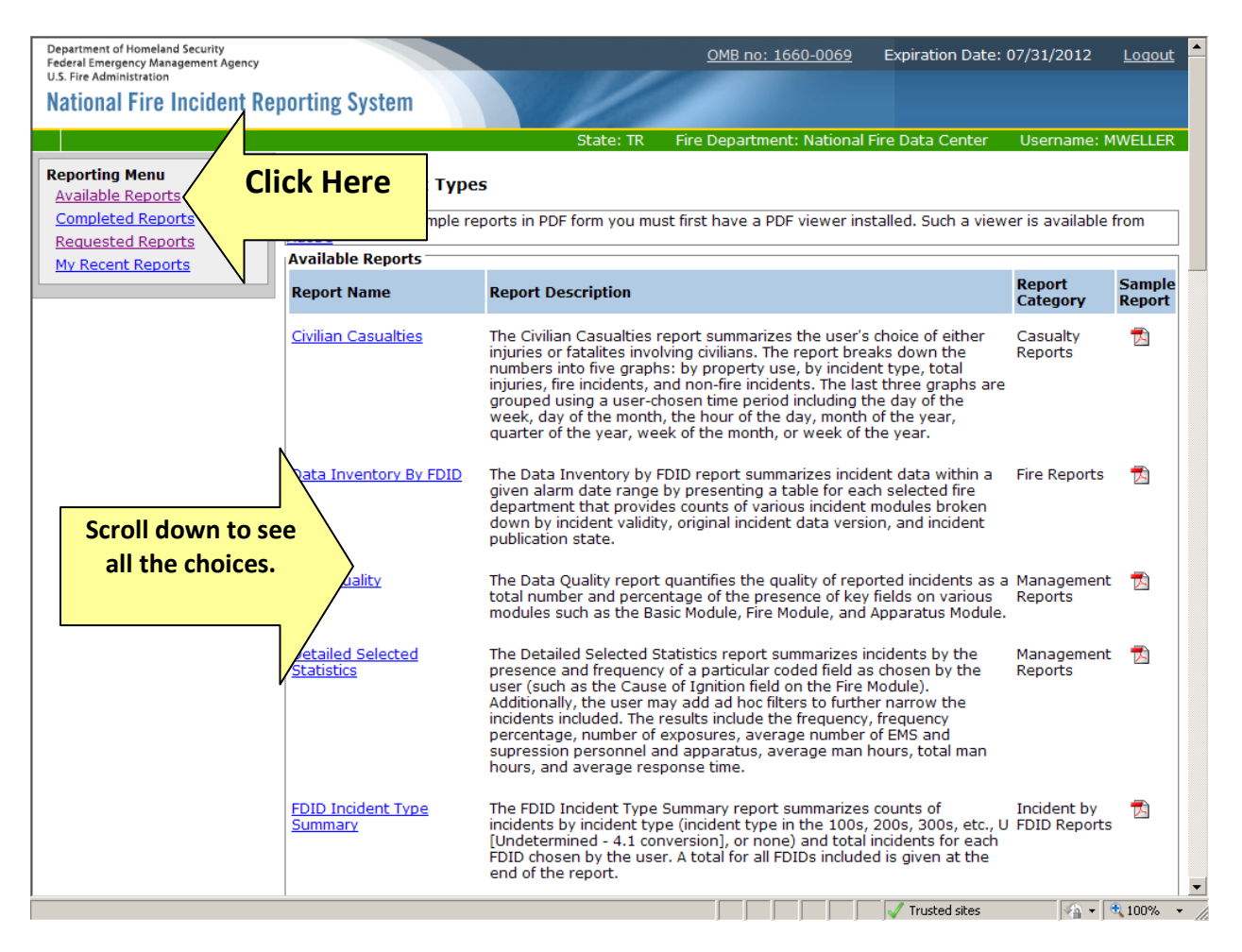

Note – for the sake of this tutorial, we will be focusing on how to create and print the following reports: Summary by Incident Types, Tally, and Residential Structure Fire Causes.

#### 7. Select the Summary by Incident Type report from Available Reports.

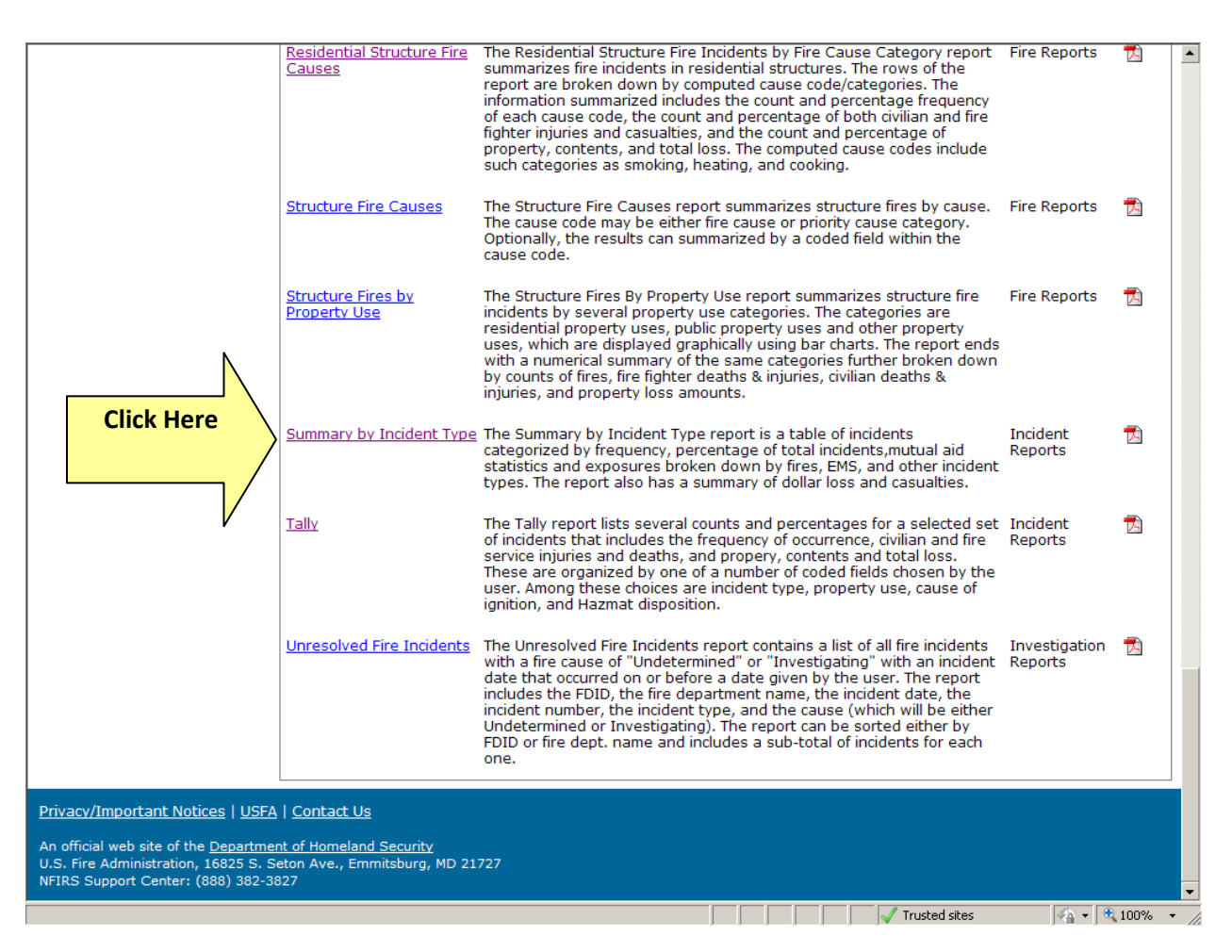

8. You should see the screen displayed below. Follow the directions listed at the bottom of this screen shot.

| Department of Homeland Security<br>Federal Emergency Management Agency<br>U.S. Fire Administration<br>National Fire Incident Rep<br>Reporting Menu<br>Available Reports<br>Completed Reports<br>Requested Reports<br>My Recent Reports | State: TR   From Date:   From Date:   To Date:   Incident Status:   Valid   Include Individual FDID Reports     (+) Ad hoc Filters   FDID Selection   Selected state : TR   Include Deactivated Fire Depts   Include Deactivated Fire Depts | OMB no: 1660-0069 | Expiration Date: 07/31/2<br>Fire Data Center Usern<br>Ita fields will<br>pulate as you<br>er information | o12 Logout       |
|----------------------------------------------------------------------------------------------------|----------------------------------------------------------------------------------------------------|-------------------|----------------------------------------------------------------------------------------------------|------------------|
|                                                                                                    |                                                                                                    |                   | Ge                                                                                                    | nerate Report    |
| Privacy/Important Notices   USFA<br>An official web site of the <u>Departmer</u><br>U.S. Fire Administration, 16825 S. Se<br>NFIRS Support Center: (888) 382-38                                                                        | <u>Contact Us</u><br><u>t of Homeland Security</u><br>ton Ave., Emmitsburg, MD 21727<br>27                                                                                                    |                   | 1                                                                                                    | ( <b>A</b> 1000) |

- A. Enter the following parameters:
  - 1. From Date (format mm/dd/yyyy)
  - 2. To Date (format mm/dd/yyyy)
  - 3. Incident Status = All
  - 4. Incident Version = All
  - 5. Release Status = All
  - 6. Include Individual FDID Reports = blank
- B. Select the fire department to include in the report.

- 1. In the FDID Selection section, drill down to the fire department.
- 2. Check the box next to the fire department.
- C. Generate the report.
  - 1. Move down to the button named Generate Report.
  - 2. Select Generate Report.
- D. Print the report.
  - 1. Select My Recent Reports from the Reporting Menu.
  - 2. View the status of the report.
    - a. Submitted the report is waiting to be processed.
    - b. In Process the report is being created.
    - c. Completed the report is created.
  - 3. If the status of the report is completed, select the PDF version of the report from the Report Format section.
  - 4. Open the report.
  - 5. View and print the report.
  - 6. Close the report after it prints.

Note – the report you ultimately generate will look similar to the one displayed below. The report should be populated with data pertinent to your department.

| 🔁 Sun    | nmary_by_Incident_Type.pdf - Adobe Acrobat Pro                                                                            |                    |                          |            |               |           |             |               |                  | <u>_ 8 ×</u>     |
|----------|----------------------------------------------------------------------------------------------------|--------------------|--------------------------|------------|---------------|-----------|-------------|---------------|------------------|------------------|
| File E   | dit View Document Comments Forms Tools Advanced Window                                                                    | Help               |                          |            |               |           |             |               |                  | ×                |
| 4        | 🙀 Create 🛛 🚑 Combine 🔹 🔒 Secure 🛛 🥒 Sign 🔹 📑 Forms 🔹 🚔 Multimedia 🔹 🏈 Comment 👻                                           |                    |                          |            |               |           |             |               |                  |                  |
|          | 🖶 🗒 🖃 🛧 🕹 🗊 / 4 🛛 🎊 🖑 🥰                                                                                                   | ••                 | 56.1% 🔹 😝                |            | Find          |           | -           |               |                  |                  |
| ľ        | Summary By Incident Type     Fire Department Name: null      Brand Resided: Form 01/01/2009     Fire Department (0): null |                    |                          |            |               |           |             |               | -                |                  |
|          | Calls By Incident Type                                                                                                    | Pe<br>Frequency To | rcent Of Mutual Aid I    | Mutual Aid | Mutual Aid    | Other Aid | Invalid Aid | Exposures     | Total            |                  |
|          | FIRES                                                                                                    | riequency ro       | arcais none              | olven      | Necented      | oliven    | Tiag        | Exposures     | incidents        |                  |
|          | Building Fires (110-118, 120-123)                                                                                         | 0                  | 0                        | 0          | 0             | 0         | 0           | 0             | 0                |                  |
| ~        | Other Fires (100-138)                                                                                                    | 0                  | 0                        | 0          | 0             | 0         | 0           | 0             | 0                |                  |
|          | Total Fires                                                                                                    | 0                  | 0                        | 0          | 0             | 0         | 0           | 0             | 0                |                  |
|          | Processon Distances Fundamines Occupient (200.254)                                                                        |                    |                          |            |               |           |             |               | 0                |                  |
|          | Pressure Ruptures, Explosion, Overneat (200-251)                                                                          | U                  | U                        | U          | U             | U         | U           | U             | U                |                  |
|          | RESCUE CALLS<br>Emergency Medical Treatment (300-323)                                                                     | 0                  | 0                        | 0          | 0             | 0         | 0           | 0             | 0                |                  |
|          | All Others(331-381)                                                                                                    | 0                  | 0                        | 0          | ő             | 0         | 0           | 0             | 0                |                  |
|          | Total Rescue Calls                                                                                                    | 0                  | 0                        | 0          | 0             | 0         | 0           | 0             | 0                |                  |
|          | Hazardous Condition Calls (400-482)                                                                                       | 0                  | 0                        | 0          | 0             | 0         | 0           | 0             | 0                |                  |
|          | Service Calls (500-571)                                                                                                   | 0                  | 0                        | 0          | 0             | 0         | 0           | 0             | 0                |                  |
|          | Good Intent Calls (600-671)                                                                                               | 0                  | 0                        | 0          | 0             | 0         | 0           | 0             | 0                |                  |
|          | Severe Weather or Natural Disaster Calls (800-815)                                                                        | 0                  | 0                        | 0          | 0             | 0         | 0           | 0             | 0                |                  |
|          | Special Incident Calls (900-911)                                                                                          | 0                  | 0                        | 0          | 0             | 0         | 0           | 0             | 0                |                  |
|          | Unknown Incident Type (UUU)                                                                                               | 0                  | 0                        | 0          | 0             | 0         | 0           | 0             | 0                |                  |
|          | FALSE CALLS                                                                                                    |                    |                          |            |               |           |             |               |                  |                  |
|          | Malicious Calls (710-715, 751)                                                                                            | 0                  | 0                        | 0          | 0             | 0         | 0           | 0             | 0                |                  |
|          | Other False Calls (700, 721-746)                                                                                          | 0                  | 0                        | 0          | 0             | 0         | 0           | 0             | 0                |                  |
|          | Total False Calls                                                                                                    | 0                  | 0                        | 0          | 0             | 0         | 0           | 0             | 0                |                  |
|          | TOTAL CALLS                                                                                                    | 0                  | 0                        | 0          | 0             | 0         | 0           | 0             | 0                |                  |
|          | Total Incidents With Exposure Fires                                                                                       |                    | 0                        | Total Fire | e Dollar Loss |           |             |               | \$ 0.00          |                  |
|          | Total Exposure Fires                                                                                                    |                    | 0                        | Total Dol  | llar Loss     |           |             |               | \$ 0.00          |                  |
|          | Casualty Summary                                                                                                    | Civilian           | Fire Service             |            |               |           |             |               |                  |                  |
|          | Fire Related Injuries                                                                                                    | 0                  | 0                        |            |               |           |             |               |                  |                  |
|          | Non-Fire Injuries                                                                                                    | 0                  | 0                        |            |               |           |             |               |                  |                  |
|          | Fire Related Deaths                                                                                                    | 0                  | 0                        |            |               |           |             |               |                  |                  |
| <b>%</b> | Non-Fire Deaths                                                                                                    | 0                  | 0                        |            |               |           |             |               |                  |                  |
| Ø        | Page 3 of 4                                                                                                    | NFIRS 5.0 Na       | ational Reporting System |            |               |           |             | Fri Mar 05 09 | 9:34:22 EST 2010 |                  |
| 🛃 Sta    | rt 🞯 🏉 🚾 📧 👩 🕼 🗀 Precourse Tuitorial 🛛 🔛 Com                                                                              | munity Risk Ass    | es 🥻 🏉 National          | Fire Incid | dent 📔        | 🔁 Sumn    | ary_by_     | Incid 😽       | s 🎌 🖬 🏷 🕡        | 💿 🕘 🧣 10:55 AM 🛛 |

9. Next, return to the Available Reports screen and select the Tally category.

| Residential Struct<br>Causes                                                                                                    | <u>ure Fire</u> The Residential Structure Fire Incidents by Fire Cause Category report Fire Reports summarizes fire incidents in residential structures. The rows of the report are broken down by computed cause code/categories. The information summarized includes the count and percentage frequency of each cause code, the count and percentage of both civilian and fire fighter injuries and casualties, and the count and percentage of property, contents, and total loss. The computed cause codes include such categories as smoking, heating, and cooking. |                    |
|----------------------------------------------------------------------------------------------------|----------------------------------------------------------------------------------------------------|--------------------|
| <u>Structure Fire Cau</u>                                                                                                    | uses The Structure Fire Causes report summarizes structure fires by cause. Fire Reports<br>The cause code may be either fire cause or priority cause category.<br>Optionally, the results can summarized by a coded field within the<br>cause code.                                                                                                    |                    |
| <u>Structure Fires by</u><br>Property Use                                                                                                    | The Structure Fires By Property Use report summarizes structure fire Fire Reports<br>incidents by several property use categories. The categories are<br>residential property uses, public property uses and other property<br>uses, which are displayed graphically using bar charts. The report ends<br>with a numerical summary of the same categories further broken down<br>by counts of fires, fire fighter deaths & injuries, civilian deaths &<br>injuries, and property loss amounts.                                                                           |                    |
| Summary by Incid                                                                                                    | Incident Type         The Summary by Incident Type report is a table of incidents         Incident           categorized by frequency, percentage of total incidents,mutual aid         Reports           statistics and exposures broken down by fires, EMS, and other incident         types. The report also has a summary of dollar loss and casualties.                                                                                                    | Ê                  |
|                                                                                                    | The Tally report lists several counts and percentages for a selected set Incident<br>of incidents that includes the frequency of occurrence, civilian and fire Reports<br>service injuries and deaths, and propery, contents and total loss.<br>These are organized by one of a number of coded fields chosen by the<br>user. Among these choices are incident type, property use, cause of<br>ignition, and Hazmat disposition.                                                                                                    | Ê                  |
| Unresolved Fire Ir                                                                                                    | ncidents The Unresolved Fire Incidents report contains a list of all fire incidents Investigation with a fire cause of "Undetermined" or "Investigating" with an incident date that occurred on or before a date given by the user. The report includes the FDID, the fire department name, the incident date, the incident number, the incident type, and the cause (which will be either Undetermined or Investigating). The report can be sorted either by FDID or fire dept. name and includes a sub-total of incidents for each one.                                |                    |
| Privacy/Important Notices   USFA   Contact Us                                                                                                    |                                                                                                    |                    |
| An official web site of the <u>Department of Homeland Secu</u><br>U.S. Fire Administration, 16825 S. Seton Ave., Emmitsbu<br>NFIRS Support Center: (888) 382-3827 | rity<br>rg, MD 21727                                                                                                    | •                  |
|                                                                                                    | Trusted sites                                                                                                    | D% <del>•</del> // |

10. You should see the screen that is displayed below. Follow the directions listed at the bottom of this screen shot.

| 🖉 National Fire Incident Reporting System - Reporting Tool - Windows Internet Explorer                                  |                                                                                                    |               |  |  |  |  |  |  |
|----------------------------------------------------------------------------------------------------|----------------------------------------------------------------------------------------------------|---------------|--|--|--|--|--|--|
| 🚱 🕞 🔻 🖉 https://reporting.nfirs.fema.gov/NFIRSReportsSI/criteria/viewtally.action?reportName=Tally 🔄 🔒 🐼 😏 🗙 🚼 Google 🔎 |                                                                                                    |               |  |  |  |  |  |  |
| File Edit View Favorites Tools He                                                                                       | ilp 🗙 🍕 Convert 👻 🔂 Select                                                                                                    |               |  |  |  |  |  |  |
| 🔆 Favorites 🖉 National Fire Incident Reporting System - Reporting Tool                                                  |                                                                                                    |               |  |  |  |  |  |  |
| Reporting Menu         Available Reports         Completed Reports         Requested Reports         My Recent Reports  | Form Date:     From Date:     Incident Status:     Version:     Release Status:     Incident Status:     Valid     Select Coded Field     NFIRS Module:     NFIRS Field:     (+) Ad hoc Filters     FDID Selection     Select data : IR     Include Deactivated Fire Depts     Image: Image: | rate Report   |  |  |  |  |  |  |
| ▲ Done                                                                                                    |                                                                                                    |               |  |  |  |  |  |  |
| 🎒 Start 🔞 🏉 🕢 🗔 🕼 筐                                                                                                    | ) Precourse Tuitorial 🛛 🗐 Community Risk Assessm 🛛 🍎 National Fire Incident                                                                                                    | 2 🔍 💁 8:15 AM |  |  |  |  |  |  |

- A. Select the Tally report from Available Reports.
- B. Enter the following parameters:
  - 1. From Date (format mm/dd/yyyy)
  - 2. To Date (format mm/dd/yyyy)
  - 3. Incident Status = All
  - 4. Incident Version = All
  - 5. Release Status = All
- C. Select the data field to display on the report.
  - 1. NFIRS Module = (e.g., Basic Module)

- 2. NFIRS Field = (e.g., Incident Type)
- D. Select the fire department to include in the report.
  - 1. In the FDID Selection section, drill down to the fire department.
  - 2. Check the box next to the fire department.
- E. Generate the report.
  - 1. Move down to the button named Generate Report.
  - 2. Select Generate Report.
- F. Print the report.
  - 1. Select My Recent Reports from the Reporting Menu.
  - 2. View the status of the report.
    - a. Submitted the report is waiting to be processed.
    - b. In Process the report is being created.
    - c. Completed the report is created.
  - 3. If the status of the report is completed, select the PDF version of the report from the Report Format section.
  - 4. Open the report.
  - 5. View and print the report.
  - 6. Close the report after it prints.

11.Next, return to the Available Reports screen and select the Residential Structural Fire Causes category.

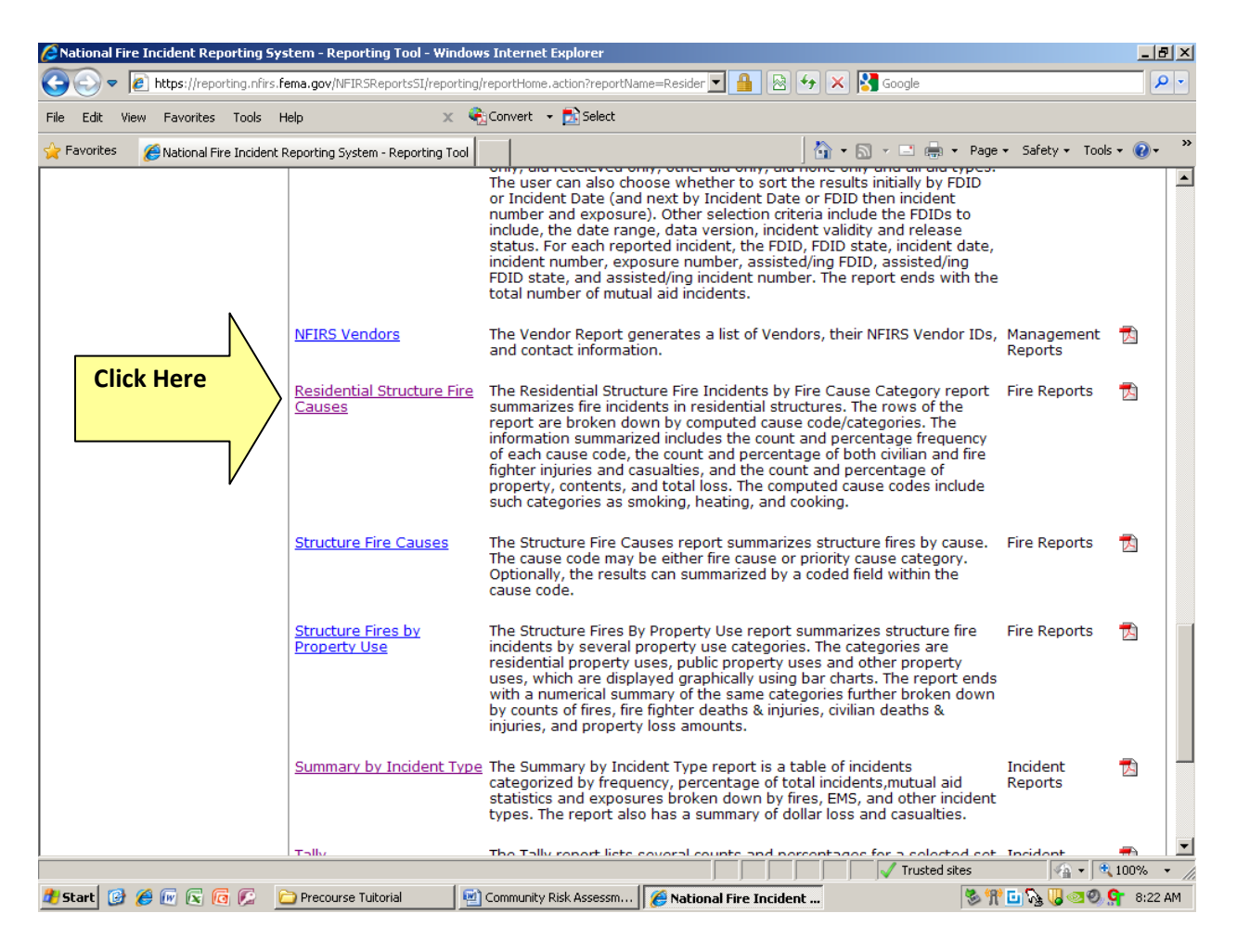

12. You should see the screen that is displayed below. Follow the directions listed at the bottom of this screen shot.

| Pational Fire Incident Reporting Sys                                                                                             | tem - Reporting Tool - Window    | ıs Internet Explorer            |                     |                           |                    |                | _ 8 ×       |
|----------------------------------------------------------------------------------------------------|----------------------------------|---------------------------------|---------------------|---------------------------|--------------------|----------------|-------------|
| COO - Image: Attps://reporting.nfirs.fe                                                                                          | ma.gov/NFIRSReportsSI/criteria/v | ewresidentialStructureFireCause | es.action? 💌 🔒 🖉    | 8 🛃 🗙 🔀                   | Google             |                | <b>₽</b> •  |
| File Edit View Favorites Tools He                                                                                                | elp 🗙 🍕                          | Convert 👻 🛃 Select              |                     |                           |                    |                |             |
| 🔆 Favorites 🛛 🏾 🏀 National Fire Incident R                                                                                       | eporting System - Reporting Tool |                                 |                     | 🔤 📩 🕶 🔊                   | 🔹 📑 📼 Page         | → Safety → Too | ols • 🕜 • 💙 |
| Department of Homeland Security<br>Federal Emergency Management Agency<br>U.S. Fire Administration<br>National Fire Incident Rep | orting System                    |                                 | <u>OMB no: 16</u>   | <u>560-0069</u>           | Expiration Date: ( | 07/31/2012     | Loqout 🔺    |
|                                                                                                    |                                  | State: TR                       | Fire Departmen      | t: National Fir           | e Data Center      | Username: M    | WELLER      |
| Reporting Menu<br>Available Reports                                                                                              | Residential Structure I          | Fire Causes                     |                     |                           |                    |                |             |
| Completed Reports<br>Requested Reports                                                                                           | Parameters                       |                                 |                     |                           |                    |                |             |
| My Recent Reports                                                                                                    | From Doto:                       | To Data:                        |                     |                           |                    |                |             |
|                                                                                                    | From Date:                       | To Date:                        |                     |                           |                    |                |             |
|                                                                                                    |                                  | ₩.                              |                     |                           |                    |                |             |
|                                                                                                    | Incident Status:<br>Valid        | Version:<br>All                 | •                   | Release Stati<br>Released | JS:                |                |             |
|                                                                                                    | (+) Ad hoc Filters               |                                 |                     |                           |                    |                |             |
|                                                                                                    | FDID Selection                   |                                 |                     |                           |                    |                |             |
|                                                                                                    | Selected state : TR              |                                 |                     |                           |                    |                |             |
|                                                                                                    | Include Deactivat                | ed Fire Depts                   |                     |                           |                    |                |             |
|                                                                                                    | 🖻 🗆 NFIRS                        | - NFDC                          |                     |                           |                    |                |             |
|                                                                                                    |                                  |                                 |                     |                           |                    | Generate F     | Report      |
|                                                                                                    |                                  |                                 |                     |                           |                    |                |             |
| Done                                                                                                    | Contact lla                      |                                 |                     |                           | Trusted sites      | - A            | tion% → //  |
| 🏄 Start 🞯 🏉 🕢 🗟 🌀 👂                                                                                                    | 🕽 Precourse Tuitorial 🛛 🗌 🚾      | Community Risk Assessm          | National Fire Incid | lent                      | 📚 🕅                | 0 🖸 🖓 🚺 👁 🕲    | 🧣 8:20 AM   |

- A. Select the Residential Structure Fire Causes report from Available Reports.
- B. Enter the following parameters:
  - 1. From Date (format mm/dd/yyyy)
  - 2. To Date (format mm/dd/yyyy)
  - 3. Incident Status = All
  - 4. Incident Version = All
  - 5. Release Status = All
  - 6. Include Individual FDID Reports = blank

- C. Select the fire department to include in the report.
  - 1. In the FDID Selection section, drill down to the fire department.
  - 2. Check the box next to the fire department.
- D. Generate the report.
  - 1. Move down to the button named Generate Report.
  - 2. Select Generate Report.
- E. Print the report.
  - 1. Select My Recent Reports from the Reporting Menu.
  - 2. View the status of the report.
    - a. Submitted the report is waiting to be processed.
    - b. In Process the report is being created.
    - c. Completed the report is created.
  - 3. If the status of the report is completed, select the PDF version of the report from the Report Format section.
  - 4. Open the report.
  - 5. View and print the report.
  - 6. Close the report after it prints.

#### Summary of NFIRS Tutorial

Because fire departments and states take part in NFIRS voluntarily, NFIRS conclusions may not completely reflect the entire nation's fire experience.

Also, remember that when utilizing any type of data collection software, it is critical that everyone responsible for incident reporting does his or her job in an objective manner. Simply stated, this means that your department must set a protocol for how incidents are classified.

Here is an example: Consider the typical unattended cooking fire that occurs when a person forgets about a pan of oil being heated on a stovetop. Unless your department has agreed on how your staff will classify the incident, you may end up reporting one of several selections. Over a period of time, this subjectivity in reporting can lead to the creation of an unreliable set of data about unattended cooking fires whereby you cannot discern how many incidents of people walking away from a stove you actually respond to.

If you submit data to NFIRS, it is a very wise strategy to explore the NFIRS webpage thoroughly. There are many sections that include helpful suggestions on how to classify and report incident data.

#### Assignment for Part 1

- 1. Use FactFinder to build a **current** demographical profile of your home community. Develop a profile of the people who live in your community (age, gender, race, ethnicity, incomes, poverty, etc.). Perform the same actions for housing (type of homes, age, owner versus renter, etc.). A profile of employment should also be explored. A worksheet (with prompting questions) is provided to assist you.
  - a. The demographical information will be used throughout the DIPP course.
  - b. You **must** have this information available throughout the DIPP course in order to process the in-class activities. Saving the information on a memory device or printing hard copies is highly recommended. All *FactFinder* categories can be downloaded or printed.
  - c. Being able to **explain and use** the demographical, social, and cultural development of your community is essential to the effectiveness and credibility of a public policy development team.
- 2. Additional sources that may be helpful in locating demographic information includes but is not limited to:
  - a. City and County Planning Departments.
  - b. Office of Community Development.
  - c. Housing Authority.
  - d. Economic Development Commission.
  - e. Chamber of Commerce.
  - f. Community Action Council.
  - g. Local schools, hospitals, and health departments.
  - h. Head start programs and childcare organizations.
  - i. Department of Social Services.
  - j. Commission on Aging.
  - k. Advocacy groups.
  - I. Neighborhood associations.
  - m. Houses of worship.

#### DEMOGRAPHIC WORKSHEET

Use FactFinder to build a demographical, social, economic, and housing profile of your community. **Bulleted summary statements are acceptable.** 

| Category                                         | Description                                              | Questions to AnswerYour Community                                                                                   |
|--------------------------------------------------|----------------------------------------------------------|----------------------------------------------------------------------------------------------------|
| Demographical<br>(people-related<br>information) | Population size,<br>distribution, age,<br>ethnicity, and | <ul> <li>What is the total population of your<br/>community?</li> </ul>                                             |
|                                                  | cultures                                                 | <ul> <li>Population of each census tract?</li> </ul>                                                                |
|                                                  |                                                          | <ul> <li>Which census tracts have greatest<br/>concentration of the following high-risk<br/>populations:</li> </ul> |
|                                                  |                                                          | - Toddlers?                                                                                                    |
|                                                  |                                                          | - Older adults?                                                                                                    |
|                                                  |                                                          | - People challenged by poverty?                                                                                     |
|                                                  |                                                          | - People with disabilities?                                                                                         |
|                                                  |                                                          | - People who speak little of ho English?                                                                            |
| Social                                           | Education levels                                         | What are the demographics of education                                                                              |
| characteristics                                  | and family profiles                                      | levels throughout your community?                                                                                   |
|                                                  |                                                          | <ul> <li>What census tracts include the greatest<br/>populations of the following:</li> </ul>                       |
|                                                  |                                                          | - Single-parent homes?                                                                                              |
|                                                  |                                                          | - Two-parent homes?                                                                                                 |
|                                                  |                                                          | - People living alone?                                                                                              |
|                                                  |                                                          | - Older adults living alone?                                                                                        |
|                                                  |                                                          |                                                                                                    |
| Economic<br>characteristics                      | Employment profile<br>and rates, income<br>levels        | <ul> <li>What is the employment profile of your<br/>constituency?</li> </ul>                                        |
|                                                  |                                                          | - Types of jobs?                                                                                                    |
|                                                  |                                                          | <ul> <li>Work in community or commute?</li> </ul>                                                                   |
|                                                  |                                                          | - Major <b>local</b> employers?                                                                                     |
|                                                  |                                                          | - Unemployment rate?                                                                                                |
|                                                  |                                                          | - Income level ranges?                                                                                              |

| Category        | Description                                                                                                    | Questions to AnswerYour Community                                                                                                    |  |  |
|-----------------|----------------------------------------------------------------------------------------------------|----------------------------------------------------------------------------------------------------|--|--|
| Housing profile | Age of homes and<br>occupants, types<br>of residential<br>occupancies,<br>home ownership<br>versus rental<br>properties,<br>transience among<br>residents | <ul> <li>What is the overall housing profile of your community?</li> <li>Average age of homes?</li> <li>New (or recent) construction?</li> <li>Homes with automatic detection and suppression equipment?</li> <li>Types of residential construction?</li> <li>Types of residential properties? (single family, duplex, multiunit)</li> <li>Renter versus owner occupied?</li> <li>Transience? (How often do people relocate to another residence?)</li> <li>Noteplease consider all census tracts.</li> <li>However, you only have to develop a general overview of your community's housing profile.</li> </ul> |  |  |
| Growth trends   | Project growth<br>trends for your<br>community                                                                                                    | <ul> <li>Use bullet points to profile how your<br/>community has changed over the past 10<br/>years and what its profile may look like 10<br/>years from now.</li> </ul>                                                                                                    |  |  |

# PART 2: BUILDING A RISK PROFILE OF YOUR COMMUNITY

#### Background Information

Community risk can be human created or naturally occurring. Human-created risks are those that have some form of human involvement at their core. Examples include cooking fires, car crashes, and ground-level falls. Naturally-occurring risks are those that develop without a human component. Examples include earthquakes and severe weather events.

Traditionally, the following factors are considered when prioritizing a community risk to address:

- Frequency of occurrence (how often the risk happens).
- Injuries and deaths caused by the risk.
- Property loss caused by the risk.
- Are the number of incidents rising or falling?
- Where are incidents occurring and who is at greatest risk?

#### Assignment for Part 2

Use the Risk Profile Sheet located on the next page to identify priority risks and consider if use of public policy may be an appropriate component of a risk-reduction strategy.

#### **RISK PROFILE SHEET**

| Type of Risk | Why is it<br>being<br>identified as<br>a priority<br>risk? | Where does the risk<br>occur most frequently<br>and what populations<br>are most affected? | Is there<br>currently a<br>public policy in<br>place that<br>addresses the<br>risk? | Could public policy be<br>used to help prevent/<br>mitigate the risk?<br>Why or why not? |
|--------------|------------------------------------------------------------|--------------------------------------------------------------------------------------------|-------------------------------------------------------------------------------------|------------------------------------------------------------------------------------------|
|              |                                                            |                                                                                            |                                                                                     |                                                                                          |
|              |                                                            |                                                                                            |                                                                                     |                                                                                          |
|              |                                                            |                                                                                            |                                                                                     |                                                                                          |
|              |                                                            |                                                                                            |                                                                                     |                                                                                          |
|              |                                                            |                                                                                            |                                                                                     |                                                                                          |

### PART 3: PUBLIC POLICY IN YOUR COMMUNITY

#### Background Information

As members of the public safety industry, each of us has some level of experience with the development or application of local public policy.

If you have ever served on a committee to develop SOPs for your organization, you have helped create a form of policy. Perhaps you helped create policy that was applied in the community such as a smoke alarm or sprinkler ordinance.

At a minimum, every public servant applies a form of public policy when delivering emergency response as local government is responsible for protecting its citizens. If you provide plans review or inspection services, you apply policy each time a code or standard is interpreted and enforced.

The public policy resolution and application process can create an environment charged with emotions. Especially if the policy will require certain behaviors to occur or monetary investments be made. Note: The resolution process is when a proposed policy is debated prior to its approval/denial. The application process is when an approved policy is being enforced.

As a student in DIPP you will learn how to conduct environmental scanning. This process entails analyzing the community to assess stakeholder/public interest and opinion of a proposed public policy. To prepare for the DIPP course, please perform the assignment for Part 3.

#### Assignment for Part 3

Please respond to the following directives that relate to public policy at the local level:

- 1. Bring a recently created or modified SOP or standard operating guideline (SOG) from your organization. Using this SOP or SOG, complete the following:
  - a. Identify the procedure or guideline.
  - b. What is the intent of the procedure or guideline?

c. Who were the stakeholders involved during the development of the policy?

2. Identify a public policy (or specific prevention campaign) that has been developed in your community that applies to risk reduction.

a. Provide a description of the public policy or campaign.

b. How effective has the policy or campaign performed at creating the desired impact?

c. Who were the stakeholders that were involved during the development and adoption stage of the policy or campaign?

d. What were the opinions and emotions of stakeholders toward the policy or campaign?

3. Identify and describe the fire/building codes utilized in your community.

- 4. Please visit the Web site www.isomitigation.com to explore proposed modifications to the Insurance Services Office (ISO) ratings for community-based fire protection. If you are not familiar with ISO ratings, the Web site will provide valuable background information. Please identify your community's ISO rating on fire protection:
- 5. Research the process for proposing, adopting, and modifying public policy in the community you serve. Briefly explain that process.

- 6. Research a topic that is currently being addressed by your local city council, county commission, or township supervisors. Attend (or watch) a meeting of the above-listed group where the topic you have selected is being discussed. Please respond to the following directives:
  - a. What is the topic or issue being considered?
  - b. Identify the stakeholders interested in the topic.

c. What opinions/emotions were expressed during the meeting?

d. Were any partisan relationships or opinions exhibited? If so, please explain. Note: Partisan relationships are those where support is offered exclusively within political party lines.

7. Be prepared to explain the form of government that exists for your local community and any reasons why that form of government was selected. (Examples include weak/strong mayor; city manager/administrator; board of supervisors or commission, etc.)